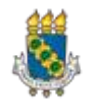

| UNIVERSIDADE FEDERAL DO CEA   | ARÁ 🛛 🜈 🗖 Secretaria de   |
|-------------------------------|---------------------------|
| CRETARIA DE TECNOLOGIA DE INF | ORMAÇÃO 🦳 👅 Tecnologia da |
| DIVISÃO DE PORTAIS UNIVERSITA | ÁRIOS – Informação        |

## Tutorial de WordPress

Este trabalho tem por objetivo apresentar um breve tutorial sobre as funcionalidades básicas do CMS<sup>1</sup> *WordPress* (WP) utilizado para criar sítios institucionais da UFC. O ambiente foi configurado para se adequar aos sítios fornecidos pela DPU/UFC e só serão mostradas as tarefas essenciais para os usuários criarem/manterem o conteúdo destes sítios.

Este tutorial toma como exemplos o Sítio desenvolvido para a STI e também a instalação inicial dos sítios disponibilizados para os usuários da UFC.

#### Acessando o Painel de Controle WP

Para construir o sítio institucional de sua Unidade ou alterá-lo, o usuário deve primeiramente conectar-se ao Painel de Controle do WordPress. Para isso digite o endereço: http://<categoria.ufc.br/sitio>/wp-admin/.

|                      | *<br>*   |
|----------------------|----------|
| UNIVER               | SIDADE   |
| FEDERAL I            | DO CEARA |
| Nome de usuário ou e | -mail:   |
| Senha                |          |
|                      |          |

Figura 01: Visualização do Login do WordPress

Na tela apresentada, o usuário deve identificar-se (digitar login/senha) e clicar no botão **Fazer Login**. Após efetuado o login com sucesso, o usuário terá acesso ao Painel de controle/Ambiente de Administração do WP e pode iniciar o gerenciamento do sítio institucional, alterando<sup>2</sup> o seu conteúdo.

#### Menus do Painel de Controle

Na tela do Painel de Controle o usuário pode visualizar todas as opções de menu que lhe foram concedidas pelo Administrador. Além dos Menus, pode-se ter uma visão geral do ambiente WP (total de Posts/páginas criadas, atividades recentes).

<sup>1</sup> CMS significa *Custom Management System* ou Sistema de Gerenciamento de Conteúdo

<sup>2</sup> A capacidade de alteração do conteúdo varia de acordo com as permissões de acesso concedida a cada usuário.

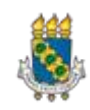

| 🔞 📸 ALUNO 📮 0         | + Novo                                                                                                |         |                        |                  | Olá, aluno1 🜅 |
|-----------------------|----------------------------------------------------------------------------------------------------|---------|------------------------|------------------|---------------|
| 🍘 Painel 🔸            | Painel                                                                                                |         |                        | Opções de Tela 🔻 | Ajuda 🔻       |
| 🖈 Posts               | Agora                                                                                                 | *       | Rascunho rápido        |                  | τ.            |
| 9) Mídia<br>📕 Páginas | <ul> <li>★ 1 Post</li> <li>♥ 1 Comentário</li> <li>WordPress 4.6 com o tema Sítios da UFC.</li> </ul> |         | Novidades do WordPress |                  | •             |
| 🔊 Aparência           |                                                                                                    |         |                        |                  |               |
| 📥 Usuários            | Atividade                                                                                             | $\odot$ |                        |                  |               |
| Meu sítio             |                                                                                                    |         |                        |                  |               |
| S Recolher Menu       |                                                                                                    |         |                        |                  |               |

Figura 02: Visão Geral do painel de controle do WordPress

Em linhas gerais, os menus apresentados no painel tratam de tarefas de responsabilidade do usuário Editor do sítio que são:

- Criação/Atualização de Posts
- Criação/Atualização de Páginas
- Fazer uploads de arquivos
- Gerenciar área/itens de Menu
- Atualizar área de banners
- Atualizar elementos da barra de Identificação e de Endereço
- Gerenciar usuários
- Publicar o sítio

No Painel de Controle o usuário tem disponível, do lado superior direito, um botão **Ajuda** que lhe dá acesso a um tutorial online.

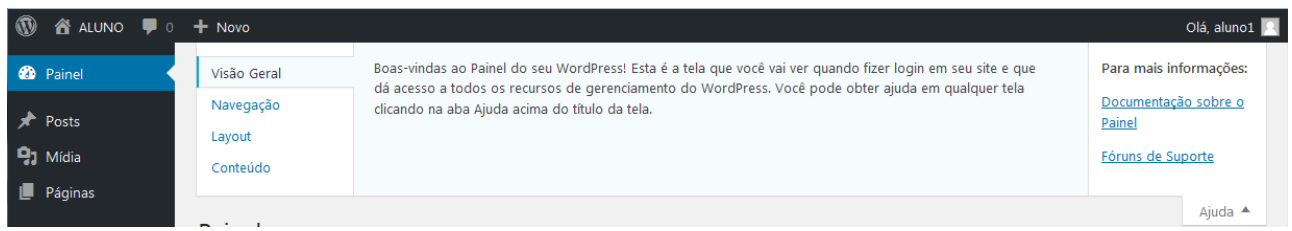

Figura 03: Detalhe do acionamento do link Ajuda do WordPress

A STI disponibiliza para os usuários uma instalação padrão, como a do exemplo a seguir. Este sítio não está publicado, ou seja, sua visualização e alteração só está disponível para seus usuários (quem tem senha de acesso). Observe no exemplo a barra na cor rosa, que avisa que o sítio ainda não está publicado. Ao final deste tutorial será ensinado como publicar este sítio.

Seu sitio ainda não está publicado! Publique-o quando estiver pronto. Figura 04: Barra de aviso de sítio ainda não Publicado (Bloqueado)

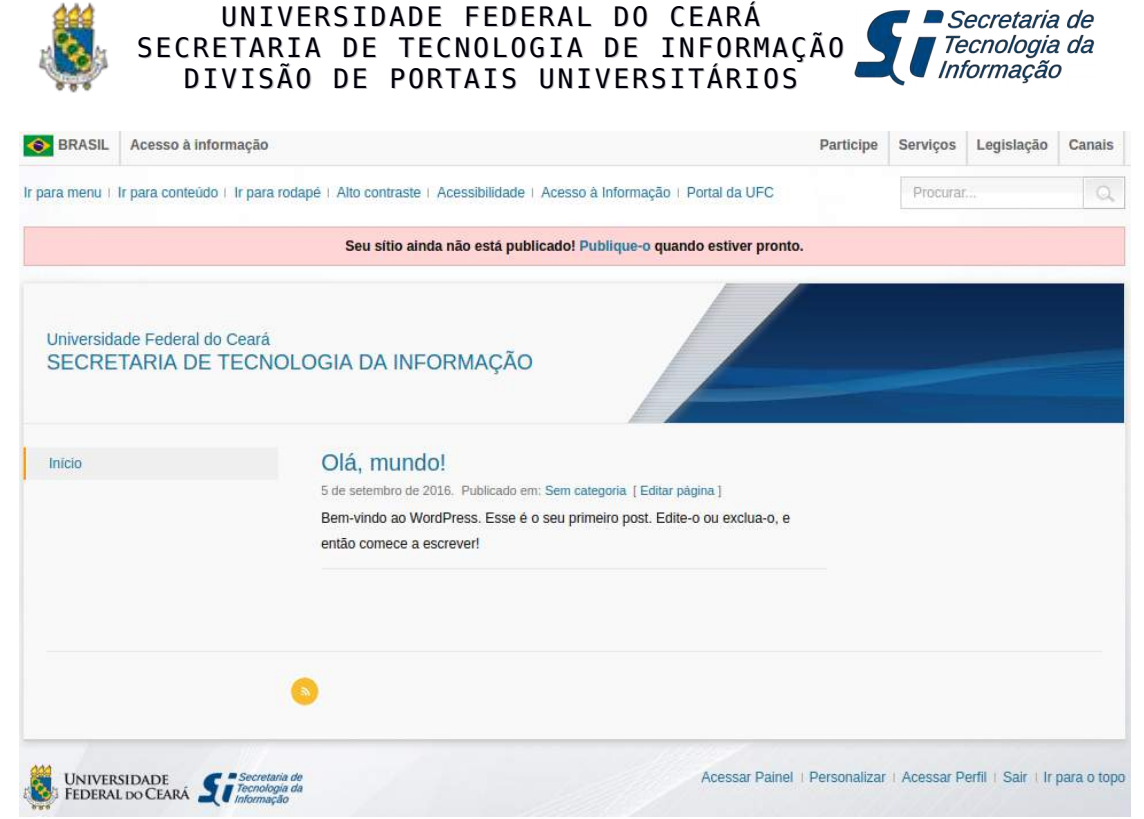

Figura 05: Visualização do sítio - configuração inicial, ainda sem conteúdo.

Veja a seguir um exemplo de sítio já publicado, o da Secretaria de Tecnologia da Informação, a STI, após o preenchimento de todo seu conteúdo.

| nicio                      | A STI iniciará as inscrições para as Bolsas de TI                                                                                                    | S12               |
|----------------------------|----------------------------------------------------------------------------------------------------|-------------------|
| iobre a STI                | na segunda, dia 10                                                                                                    | Acesso ao         |
| Strutura Organizacional    | 6 de tevereiro de 2014. Publicado em: Noticias                                                                                                    | SISTEMA           |
| Bovernança de Tl           | A Secretaria de Tecnologia da Informação (STI) da Universidade Federal do Ceará                                                                                                    | CONTRATACÕES      |
| Segurança da Informação    | está com inscrições abertas, de 10 a 17 de fevereiro, para a seleção de 100                                                                                                    | DE 11             |
| atalogo de Serviços da STI | poisistas de cursos []                                                                                                    |                   |
| Perguntas Frequentes       | STI informa: bolsas de informática não serão                                                                                                    | SOLICITAÇÕES      |
| Aanuais e Instruções       | prorrogadas<br>29 de janeiro de 2014. Publicado em: Noticias<br>A Secretaria de Tecnologia da Informação (STI), da Universidade Federal do<br>Ceará, informa que as bolsas de informatica não serão prorrogadas para o mês de<br>fevereiro por motivo de restrição [] | DE SERVIÇOS DE TI |
|                            | Sistema Argos foi recuperado, informa STI<br>16 de janeiro de 2014. Publicado em: Noticias                                                                                                    |                   |
|                            | A Secretaria de Tecnologia da Informação (STI) informa que o sistema Archon<br>(Argos e Agora) já foi recuperado, mas que ainda realiza testes para availar se<br>houve perda de dados. []                                                                            |                   |
|                            | « Anterior 1 10 11 12                                                                                                    |                   |

Figura 06: Exemplo do sítio da STI (pronto e publicado)

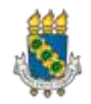

Na figura a seguir, são destacadas no mesmo sítio da STI as áreas de título, menus, Posts, banners, rodapé e mídias. Os locais de colocação destes objetos (layout do sítio) são fixos, porém o conteúdo dos mesmos será de livre criação pelo usuário.

| Menus                       | Posts                                                                                                    |                                      |
|-----------------------------|----------------------------------------------------------------------------------------------------|--------------------------------------|
| Inicio<br>Sobre a STI       | A STI iniciará as inscrições para as Bolsas de TI<br>na segunda, dia 10                                                                                                    | SI3<br>Acesso ao                     |
| Estrutura Organizacional    | 6 de fevereiro de 2014. Publicado em: Noticias                                                                                                    | SISTEMA                              |
| Governança de Tl            | A Secretaria de Tecnologia da Informação (STI) da Universidade Federal do Ceará                                                                                                    | CONTRATAÇÕES                         |
| Segurança da Informação     | está com inscrições abertas, de 10 a 17 de fevereiro, para a seleção de 100                                                                                                    | DE TI                                |
| Catálogo de Serviços da STI |                                                                                                    |                                      |
| Perguntas Frequentes        | STI informa: bolsas de informática não serão                                                                                                    | SOLICITAÇÕES                         |
| Manuais e Instruções        | prorrogadas<br>29 de janeiro de 2014. Publicado em: Noticias                                                                                                    | DE SERVIÇOS DE TI                    |
|                             | A Secretaria de Tecnologia da Informação (STI), da Universidade Federal do<br>Ceará, informa que as bolsas de informática não serão prorrogadas para o mês de<br>fevereiro por motivo de restrição [] | CARTILHA<br>de Seguran<br>na Interne |
|                             | Sistema Argos foi recuperado, informa STI<br>16 de janeiro de 2014. Publicado em: Noticias                                                                                                    | Banners                              |
|                             | A Secretaria de Tecnologia da Informação (STI) informa que o sistema Archon                                                                                                    |                                      |
|                             | (Argos e Agora) já foi recuperado, mas que ainda realiza testes para avaliar se                                                                                                    |                                      |
|                             | houve perda de dados. []                                                                                                    |                                      |
|                             | « Anterior 1 10 11 12                                                                                                    |                                      |
|                             |                                                                                                    |                                      |

Figura 07: Sítio da STI destacando áreas de título, figura de cabeçalho, menus, Posts, banners, rodapé e mídias.

*Observação*: A figura anterior será referenciada em todo este tutorial. Ela mostra o posicionamento dos diversos objetos utilizados na construção de um sítio, que serão apresentados ao longo deste material.

### Procedimento: Trabalhando com Posts

### Caminho: Menu Posts > Todos os Posts

Um Post é um artigo que será adicionado ao sítio. O conteúdo dele é dinâmico, como por exemplo uma notícia.

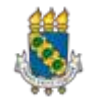

Ao clicar no **Menu Posts** o usuário visualiza numa tela todos os Posts que foram criados no sítio. Na tela **Posts** será possível visualizar as informações/colunas: título do artigo, autor, categorias, tags utilizadas e data de publicação.

| 🚯 🖀 Aluno 👎        | + Novo                   |               |                  |                                                                                                    |              | Olá, Aluno Aluno 📗          |
|--------------------|--------------------------|---------------|------------------|----------------------------------------------------------------------------------------------------|--------------|-----------------------------|
| 🆚 Painel           | Posts Adicionar novo     |               |                  | a de la companya de la companya de la companya de la companya de la companya de la companya de la companya de l | Opções de Te | la 🔻 Ajuda 🔻                |
| 📌 Posts            | Tudo (1)   Publicado (1) |               |                  |                                                                                                    |              | Pesquisar posts             |
| Todos os Posts     | Ações em massa 🔹 Aplicar | Todas as data | ns 💌 Todas as Ca | tegorias 💌 Filtrar                                                                                              |              | 1 item                      |
| Adicionar novo     | Título                   | Autor         | Categorias       | Tags                                                                                                    |              | Data                        |
| Categorias<br>Tags | Olá,mundo!               | Aluno Aluno   | Sem categoria    | -                                                                                                    | -            | Publicado<br>18 horas atrás |
| 🗘 Mídia            | Título                   | Autor         | Categorias       | Tags                                                                                                    |              | Data                        |
|                    | Ações em massa 🔹 Aplicar |               |                  |                                                                                                    |              | 1 item                      |

Figura 08: Detalhe da tela de visualização da lista de Posts

Ao passar o mouse sobre o título de um *Post*, são exibidas as opções de **Edição** (Editar, Edição Rápida, Lixeira, Ver).

| 🚯 🖀 Aluno 🗭 0      | + Novo                                         |               |                                   | Olá              | á, Aluno Aluno 🔟          |
|--------------------|------------------------------------------------|---------------|-----------------------------------|------------------|---------------------------|
| 🛿 Painel           | Posts Adicionar novo                           |               |                                   | Opções de Tela 🔻 | Ajuda 🔻                   |
| 🖈 Posts            | Tudo (1)   Publicado (1)                       |               |                                   | P                | esquisar posts            |
| Todos os Posts     | Ações em massa 🔹 Aplicar                       | Todas as data | s 💌 Todas as Categorias 💌 Filtrar |                  | 1 item                    |
| Adicionar novo     | Título                                         | Autor         | Categorias Tags                   | P D              | ata                       |
| Categorias<br>Tags | Olá,mundo!<br>Editar   Edição rápida   Lixeira | Aluno Aluno   | Sem categoria —                   | Pr<br>11         | ublicado<br>8 horas atrás |
| 93 Mídia           | Ver                                            |               |                                   |                  |                           |
| 📕 Páginas          | Título                                         | Autor         | Categorias Tags                   | P D              | ata                       |
| à                  | Ações em massa 👻 Aplicar                       |               |                                   |                  | l item                    |

Figura 09: Visualização das opções de edição de um Post

## Procedimento: Criando Novo Post

Caminho: Menu Posts > Adicionar Novo

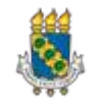

Secretaria de Tecnologia da Informação

|                                                                            | Publices                       |            |
|----------------------------------------------------------------------------|--------------------------------|------------|
| liculo Significativo                                                       | Publicar                       | *          |
| Link Permanente <u>http://dpu-</u>                                         | Salvar como rascunho           |            |
| lab3.sti.ufc.br/aluno0/index.php/2016/10/07/titulo-significativo-2/ Editar |                                | Visualizar |
| 9 Adicionar Mídia                                                          | P Status: Rascunho Editar      |            |
|                                                                            | () Visibilidade: Público Edita | <u>BF</u>  |
|                                                                            | Publicar imediatamente         | Editar     |
|                                                                            |                                | _          |
| A Divisão de Programas e Projetos Culturais (DiPPC) da Pró-Reitoria de     | Mover para a lixeira           | Publicar   |
| Gestão de Pessoas (Progep) da Universidade Federal do Ceará está com       |                                |            |
| inscrições abertas, até sexta-feira (30), para oficinas de Introdução à    | Categorias                     | *          |
| Fotografia. As aulas são gratuitas e serão ministradas por Ribamar Neto e  |                                |            |
| VIKIOF Braga, lotografos da UFC.                                           | Tags                           | •          |
|                                                                            |                                |            |
|                                                                            | Imagem destacada               | v          |

Figura 10: Visualização da tela inicial de criação de Post

Na tela **Adicionar novo post**, o usuário irá preencher os campos de título e texto/conteúdo (conteúdo do artigo que pode ser digitado ou copiado e colado diretamente do *MS Word*, sítio da Web, etc.). Para salvar o conteúdo acrescentado, clicar no botão **Publicar**.

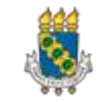

) Secretaria de

' Tecnologia da Informação

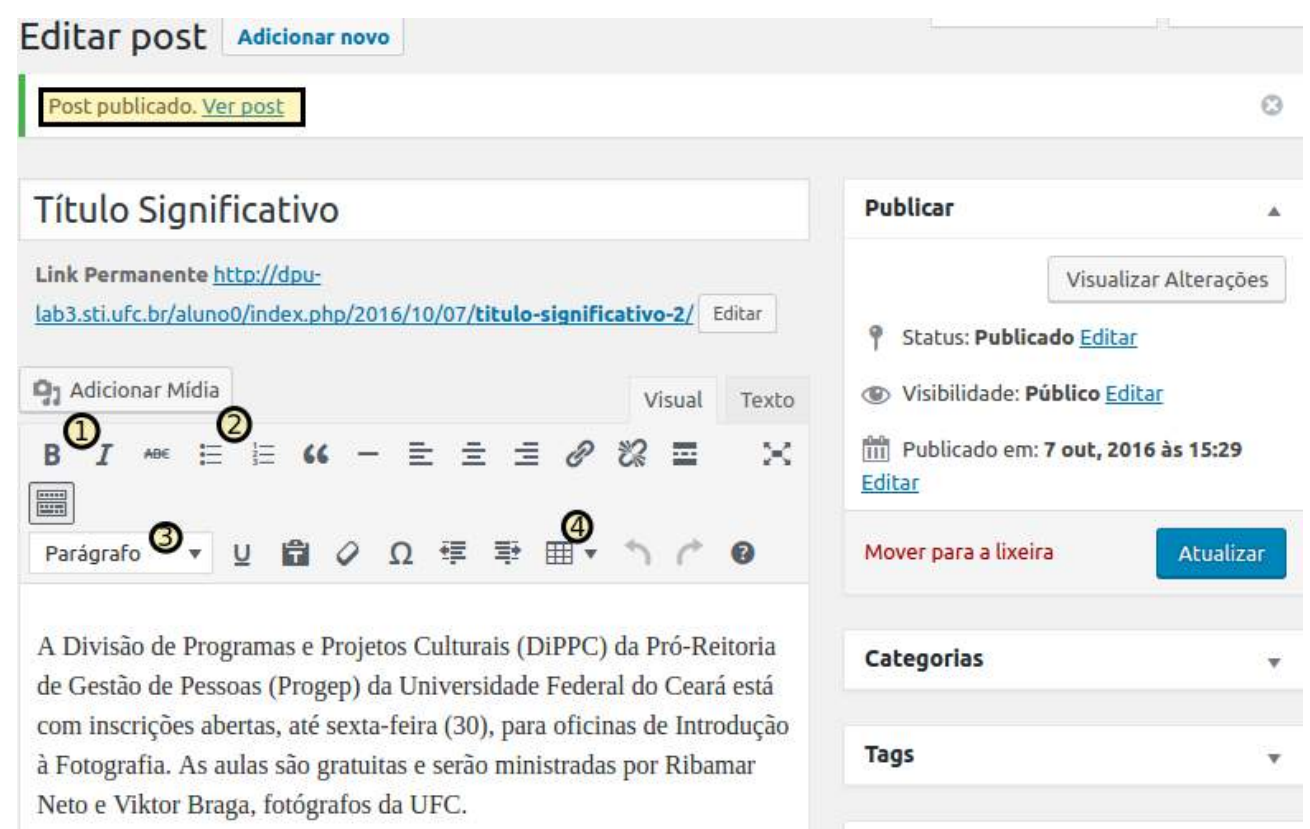

Figura 11: Tela de edição de Post (destacando os botões de formatação de conteúdo comentados abaixo)

Após o primeiro salvamento/publicação, a tela mudará para **Editar Post** e o botão de Publicar para **Atualizar**. Nela o usuário tem a sua disposição vários recursos para estilizar o seu Post, semelhantes aos dos processadores de textos (negrito, itálico, criação de listas ordenadas e não ordenadas, alinhamento de textos e imagens, tabelas,etc). Vejamos alguns deles na figura anterior, sinalizados através da numeração correspondente:

- 1. Formatar Texto (Negrito, Itálico) Seleciona-se um texto e clica no botão com o efeito desejado;
- 2. **Incluir Marcadores** Seleciona-se um bloco de linhas que irá ser transformado na lista e clica no botão com o efeito desejado;
- 3. **Definir Títulos/Rótulos de Cabeçalho (H3, H4 e H5)** Seleciona-se o texto a ser transformado no título/cabeçalho e seleciona na lista a opção de cabeçalho desejada. Quanto maior o número que acompanha o H, menor o tamanho da letra do título;
- 4. **Inserir Tabela** Seleciona-se o botão para incluir tabela e define-se a quantidade de linhas e colunas da tabela a ser incluída. Depois de preencher as informações da tabela, pode-se destacar a linha de título/cabeçalho usando a formatação negrito.

Para para salvar a alterações efetuadas, clica-se no botão Atualizar;

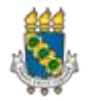

| Título Significativo                                                                                   |                        | Publicar                                                          |               |
|----------------------------------------------------------------------------------------------------|------------------------|-------------------------------------------------------------------|---------------|
| Link Permanente <u>http://dpu-lab3.sti.ufc.br/aluno0/index</u><br>/29/titulo-significativo/ Editar     | <u>php/2016/09</u>     | Visualiz           Yisualiz           Yisualiz           Yisualiz | ar Alterações |
| 93 Adicionar Mídia                                                                                     | Visual Texto           | Visibilidade: Público Edita                                       | <u>r</u>      |
| B I ₩ \= \= 66 - \= \= \= 0                                                                            | 0 % ≡ ×                | Publicado em: 29 set, 201         Editar                          | 6 às 09:29    |
| Cabeçalho 4 🔻 🖳 😭 🖉 Ω 🐺 🐺                                                                              | • • • 0                | Mover para a lixeira                                              | Atualizar     |
|                                                                                                    | 🛿 Inserir Tabela 🔹 🕨   |                                                                   |               |
| Apresentação                                                                                           | Propriedades da tabela |                                                                   | •             |
| A Divisão de Programas e Projetos Cultura                                                              | Excluir tabela         |                                                                   |               |
| <u>Pró-Reitoria</u> de Gestão de Pessoas ( <u>Progep</u><br>Federal do Ceará está com inscrições abert | Célula 🕨               |                                                                   | •             |
| (30), para oficinas de <b>Introdução à Foto</b>                                                        | Linha 🕨                |                                                                   | •             |
| gratuitas e serão ministradas por Ribamar<br>fotógrafos da UFC.                                        | Coluna 🕨               | 2 x 2                                                             |               |

Figura 12: Detalhe do botão de Inserir Tabela

Na figura abaixo, observa-se o resultado da estilização do texto (uso de título, negrito, lista não numerada e tabela.

| Post atualizado. <u>Ver post</u>                                                                                | 8                                               |
|----------------------------------------------------------------------------------------------------|-------------------------------------------------|
|                                                                                                    |                                                 |
| Título Significativo                                                                                            | Publicar 🔺                                      |
| Link Permanente http://dpu-lab3.sti.ufc.br/aluno0/index.php/2016/09/29/titulo-significativo/                    | Visualizar Alterações                           |
| Editar                                                                                                    | P Status: Publicado Editar                      |
| 🔁 Adicionar Mídia Visual Texto                                                                                  | Visibilidade: Público Editar                    |
| B <i>I</i> ↔ ⊟ ≒ ↔ - ≡ ≡ ≠ ∂ ⅔ ≣ 📟 🛛 🗙                                                                          | 🕙 Revisões: 3 <u>Ver</u>                        |
| Cabeçalho 4 ▼ U 🛱 🖉 Ω 7 7 7 7 7 7 7 7 8                                                                         | m Publicado em: 29 set, 2016 às 09:29<br>Editar |
| Apresentação                                                                                                    | Mover para a lixeira Atualizar                  |
| A Divisão de Programas e Projetos Culturais (DiPPC) da Pró-Reitoria de Gestão                                   |                                                 |
| de Pessoas (Progep) da Universidade Federal do Ceará está com inscrições                                        | Categorias 🔻                                    |
| abertas, até sexta-feira (30), para oficinas de <b>Introdução à Fotografia</b> . As                             |                                                 |
| fotógrafos da UFC.                                                                                              | Tags 🔻                                          |
| Local Varias                                                                                                    | Imagem destacada                                |
| Pici 10                                                                                                    | magemuestacaua                                  |
| 1999 - 1999 - 1999 - 1999 - 1999 - 1999 - 1999 - 1999 - 1999 - 1999 - 1999 - 1999 - 1999 - 1999 - 1999 - 1999 - |                                                 |
| O objetivo é introduzir os participantes às técnicas e aspectos básicos do                                      |                                                 |
| de prática para que os participantes possam treinar os conceitos mostrados em                                   |                                                 |
| aula com os equipamentos que possuírem, sejam smartphones, tablets,                                             |                                                 |
| câmeras digitais compactas ou semiprofissionais.                                                                |                                                 |
| • Lista                                                                                                    |                                                 |
| • Fotos                                                                                                    |                                                 |
| • Imagens                                                                                                    | ···· ·                                          |

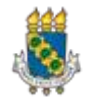

#### Procedimento: Inserindo Ilustração no Post

Para inserir uma imagem/vídeo no seu Post, o usuário deve acionar o botão Adicionar Mídia. Na tela **Inserir Mídia** o usuário tem duas opções: fazer *upload* de um novo arquivo do seu computador (aba **Enviar arquivos**) ou utilizar um arquivo que já esteja na sua biblioteca (aba **Biblioteca de mídia**). Quando a biblioteca está vazia, entra-se automaticamente na opção de **Enviar nova mídia**.

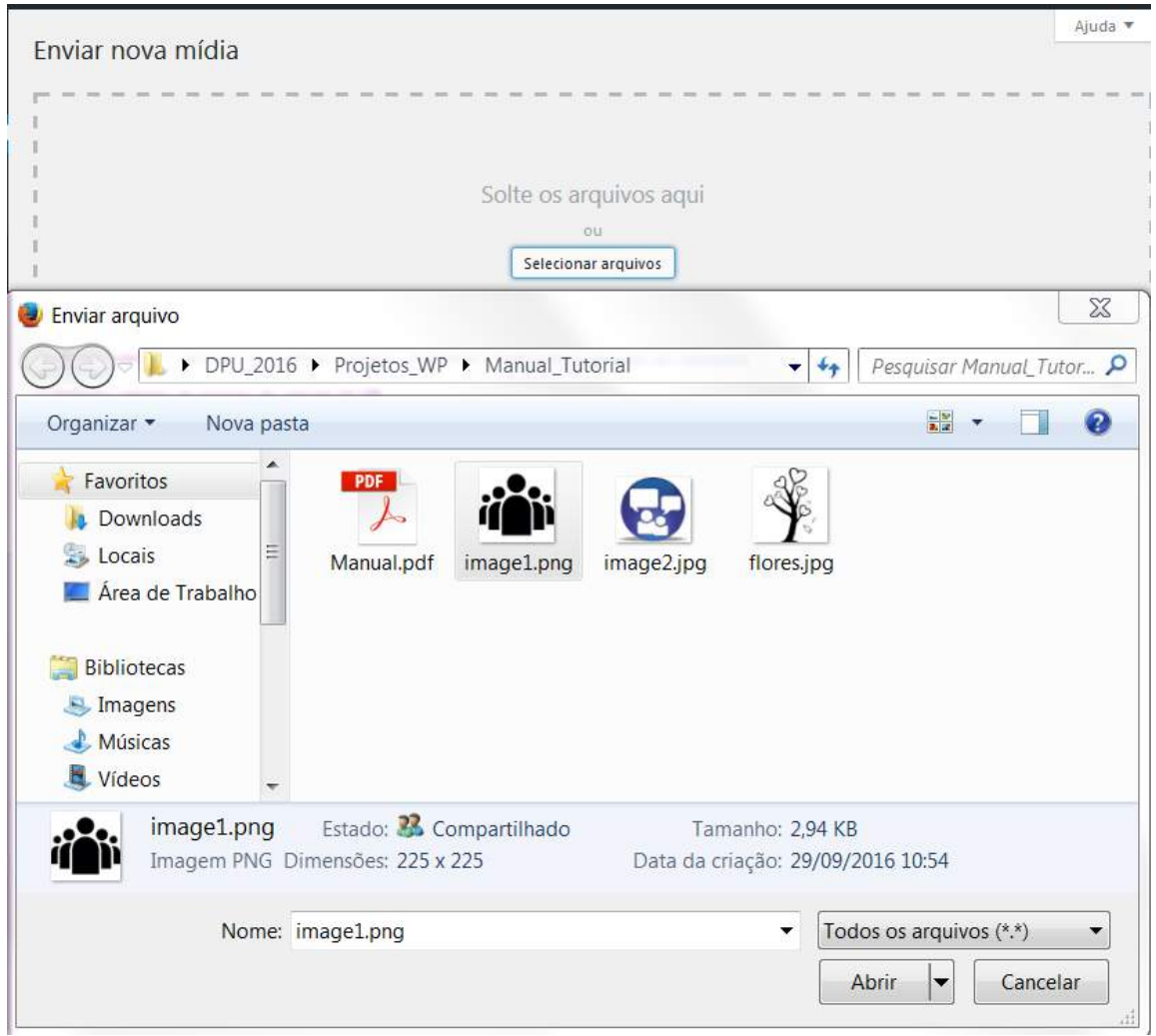

Figura 14: Detalhe da seleção de um arquivo do seu computador para upload

## A) Fazer upload de um novo arquivo do seu computador (aba Enviar arquivos).

Para isso deve localizar/selecionar o arquivo desejado no seu computador e clicar no botão **Abrir**. Após o *upload* com sucesso, o novo arquivo será adicionado à sua Biblioteca de mídias. O usuário deverá/poderá acrescentar/complementar as informações do bloco **Detalhes do Anexo** (Títulos, Descrições).

- 1. Preencha o campo **Título** indicando texto significativo para o Arquivo;
- 2. Na Legenda coloque o texto que será exibido abaixo da figura;
- 3. No **Texto Alternativo** coloque um texto descritivo que será lido pelos softwares Leitores de Telas utilizado pelos deficientes visuais (regra de acessibilidade);

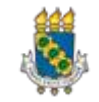

4. Na **Descrição** insira um texto com informações complementares que podem auxiliar na busca/pesquisa pelo arquivo na Biblioteca de mídias;

Terminado o preenchimento dos detalhes, clique no botão **Inserir no Post**.

## B) Utilizar um arquivo que já esteja na sua biblioteca (aba Biblioteca de mídia):

Neste caso, selecione o arquivo desejado e clique no botão **Inserir no Post**. Os Detalhes do Anexo já virão preenchidos, observe-os na figura abaixo (a função de cada campo foi descrita no item **A** anterior).

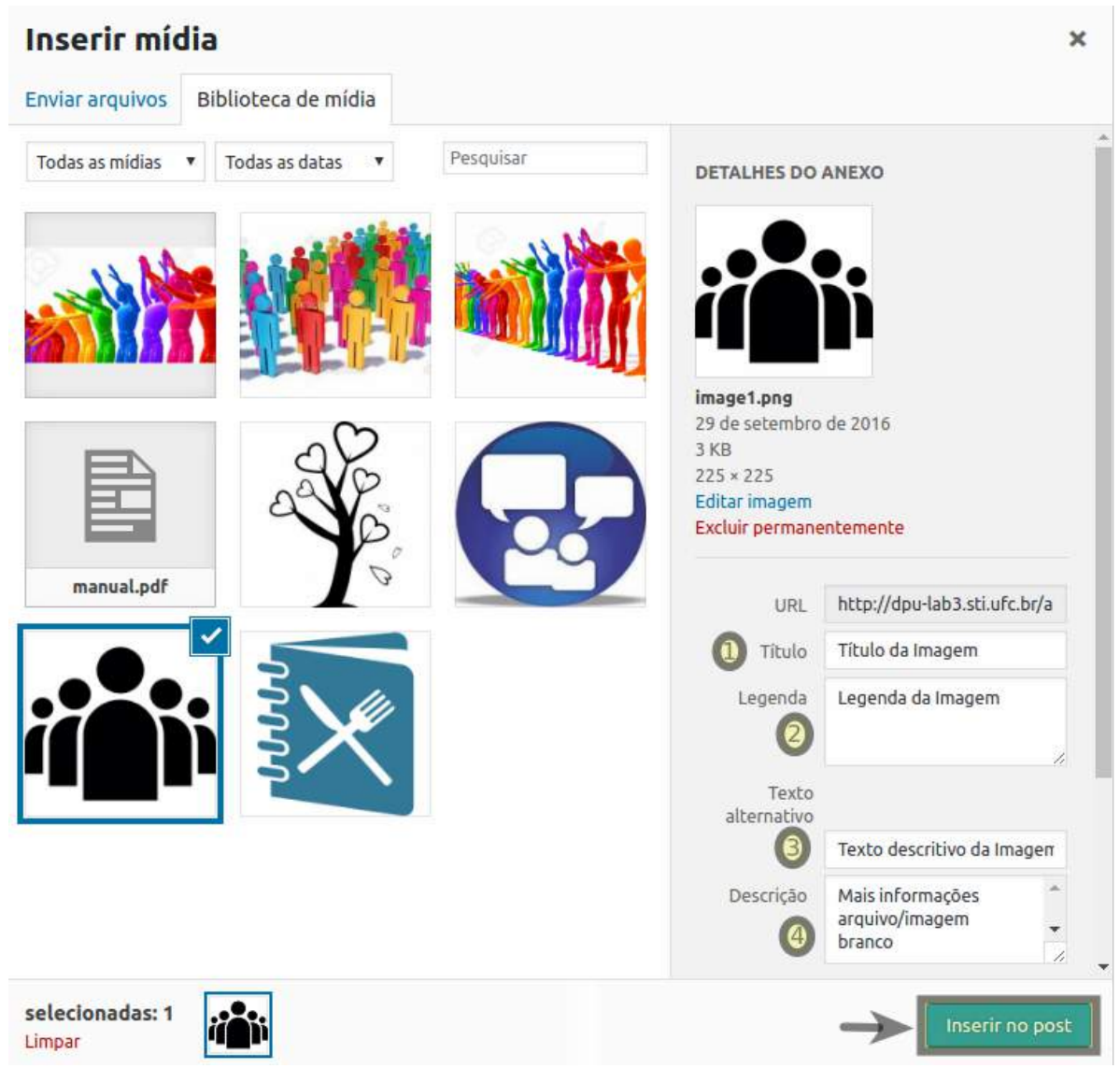

*Figura 15: Figura inserida/escolhida e campos do Detalhes do anexo que precisam ser preenchidos.* 

Como resultado da inserção, a figura aparece na área de conteúdo (alinhada por padrão à esquerda), o texto será posicionado abaixo desta. Se o campo de legenda da figura estiver preenchido, ela será mostrada abaixo da imagem, veja exemplo a seguir.

#### UNIVERSIDADE FEDERAL DO CEARÁ Secretaria de SECRETARIA DE TECNOLOGIA DE INFORMAÇÃO Tecnologia da Informação DIVISÃO DE PORTAIS UNIVERSITÁRIOS ico de reid Editar post Adicionar novo Título Significativo Publicar Link Permanente http://dpu-lab3.sti.ufc.br/aluno0/index.php/2016/09/29/titulo-Visualizar Alterações significativo/ Editar P Status: Publicado Editar **9** Adicionar Mídia Visibilidade: Público Editar Visual Texto Ж B I \*\*\* ⊟ ⊟ 66 - ∃ ∃ ₫ Ø 🗞 ⊒ 🚟 Revisões: 2 Ver ▼ <u>U</u> 💼 🖉 Ω 🚝 🖶 🎟 🕇 Parágrafo m Publicado em: 29 set, 2016 às 09:29 Editar Apresentação Mover para a lixeira Atualizar Categorias Tags Imagem destacada Legenda da Imagem

Figura 16: Imagem inserida no Post (ainda não alinhada)

Após inserir a imagem no Post, o usuário pode alinhá-la, clicando sobre a figura e, em seguida, utilizando as opções de alinhamento que aparecem: à esquerda, centralizado e à direita. Ao concluir o alinhamento, clique no botão **Atualizar**.

| Editar post Adicionar novo                                                                                                    | opşocs ac rein Ajuna                                                                                                    |
|----------------------------------------------------------------------------------------------------|----------------------------------------------------------------------------------------------------|
| Título Significativo                                                                                                    | Publicar 🔺                                                                                                    |
| Link Permanente <u>http://dpu-lab3.sti.ufc.br/aluno0/index.php/2016/09/29/titulo-</u><br>significativo/ Editar<br>Q Adicionar Mídia<br>Visual Texto | Visualizar Alterações          Yisualizar Alterações         Status: Publicado Editar         Visibilidade: Público Editar         Revisões: 2 Ver |
| Parágrafo $\checkmark$ $\square$ $\square$ $\square$ $\square$ $\square$ $\square$ $\square$ $\square$ $\square$ $\square$                          | Image: Publicado em: 29 set, 2016 às 09:29           Editar                                                                                        |
|                                                                                                    | Mover para a lixeira Atualizar                                                                                                    |
| A Divisão de Programas e Projetos Culturais<br>(DiPPC) da Pró-Reitoria de Gestão de Pessoas<br>(Progep) da Universidade Federal do Ceará            | Categorias 🔻                                                                                                    |
| está com inscrições abertas, até sexta-feira<br>(30), para oficinas de <b>Introdução à</b>                                                          | Tags 🔹                                                                                                    |
| Legenda da Imagem Fotografia. As aulas sao gratuitas e serao<br>ininistradas por Ribamar Neto e <u>Viktor</u> Braga,<br>fotógrafos da UFC.          | Imagem destacada                                                                                                    |

Figura 17: Visualização de efeitos do alinhamento sobre a figura

## Procedimento: Publicando o Post

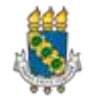

O Wordpress oferece três opções de publicação: publicado, rascunho e publicação futura. Isto será determinado na área de opções **Publicar**:

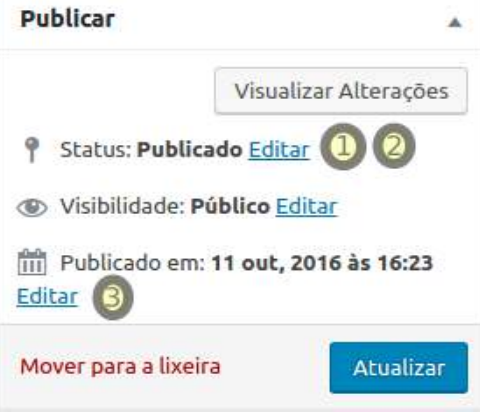

Figura 18: Opções do bloco Publicar

- 1. **Rascunho**: Post salvo na lista, mas não está publicado (visível/colocado no ar). Para salvar um Post como **Rascunho**, clique no link <u>Editar</u> do **Status**, escolha a opção e clique **OK;**
- Publicado: opção padrão, o post estará disponível para Internet, na área de Posts do sítio. Para salvar um Post como Publicado, clique no Editar do Status, escolha a opção e clique OK;
- 3. **Publicação Futura**: Post que só ficará no ar/visível em uma data/hora escolhida pelo usuário. Para definir um momento futuro para publicação de um Post, clique no link <u>Editar</u> do **Publicado em:** *data da criação*, indique a nova data e horário desejado e clique em **Atualizar**.

| Título                    | Autor       | Categorias    | Tags | • | Data                       |
|---------------------------|-------------|---------------|------|---|----------------------------|
| Outra Postagem — Rascunho | Aluno Aluno | Sem categoria | _    | _ | Modificado<br>29/09/2016   |
| Título Significativo      | Aluno Aluno | Sem categoria | _    | _ | Publicado<br>2 horas atrás |
| Olá,mundo! — Agendado     | Aluno Aluno | Sem categoria | _    | _ | Agendado<br>29/09/2016     |
| Título                    | Autor       | Categorias    | Tags | • | Data                       |

Figura 19: Exemplos de Posts com status rascunho, já publicado e agendado

Na figura a seguir, foi mostrado um único Post na página inicial do sítio, já que os demais Posts não estavam prontos para publicação.

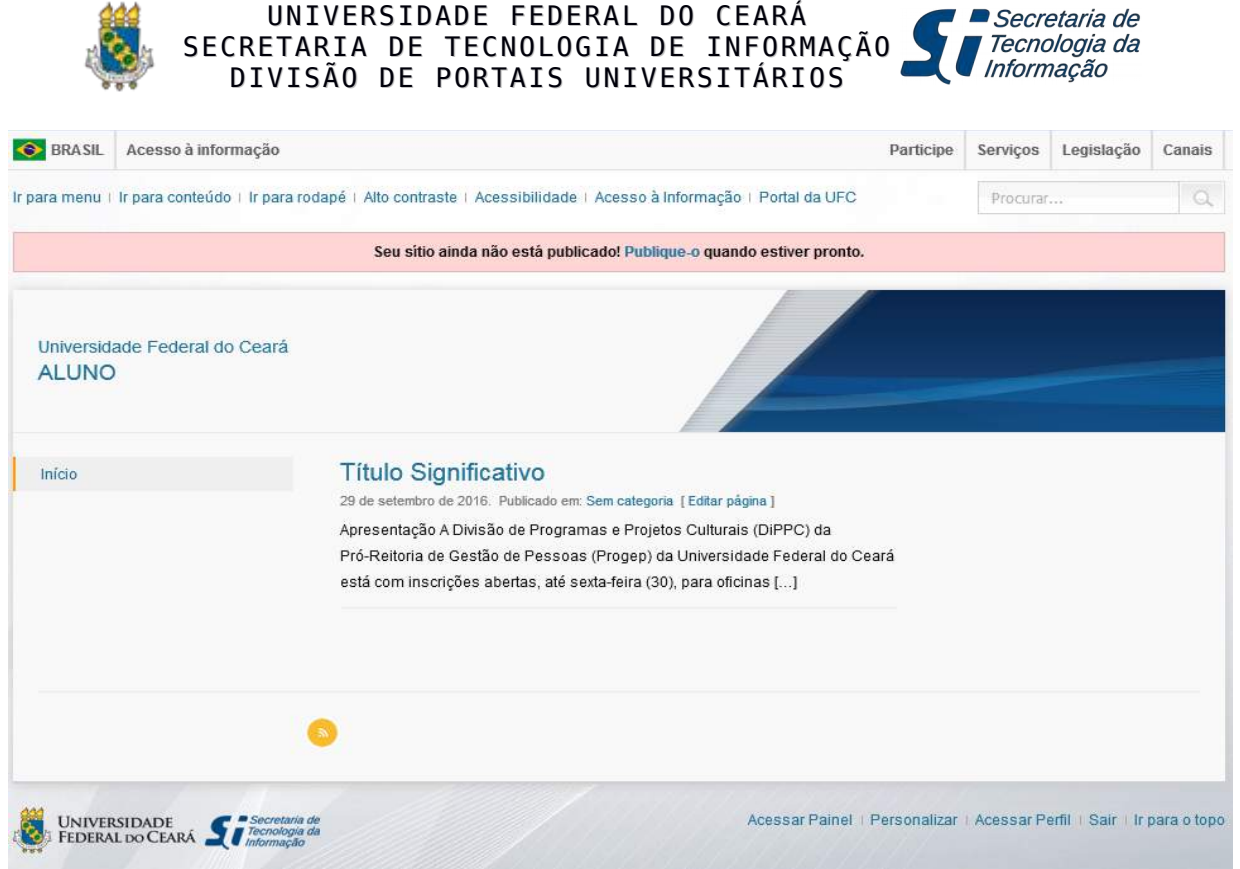

Figura 20: Visualização do efeito de Status de publicação de Posts (só aparece um Post)

## Procedimento: Visualizando o resultado da criação/alteração Post

O usuário pode visualizar o resultado de como o Post seria visível para a Internet de cinco formas:

- 1. Após o salvamento do Post, através do Link **Post atualizado**. <u>Ver post</u> que surge no início da tela de composição do Post;
- 2. Através de um Link Permanente que aparece sempre após o campo do nome do Post. Neste exemplo: Link Permanente http://www.sti.ufc.br/procedimentos-para-acesso-ao-sipac/ é criado um link para o Post "Procedimentos para Acesso ao SIPAC" no sítio www.sti.ufc.br;
- 3. Após atualizar o Post (botão **Atualizar**), pode-se visualizar o resultado clicando no botão Visualizar Alterações :
- 4. Na página inicial do seu sítio (visualize a Figura 07) que pode ser acessada no painel do

administrador, acionando o botão **Visitar site**. Será mostrada a lista dos últimos Post publicados, escolhe-se o Post desejado e clica-se no título do mesmo;

🔞 🕋 ALUNO

0

5. Acessando o Menu Posts e a opção **Todos os Posts**, serão mostrados todos os Posts já criados. Ao identificar o Post que deseja visualizar o resultado, passar o mouse sobre o título do Post, serão exibidas as opções de Edição, escolhe-se então a opção **Ver**.

*Observação*: o conjunto de Posts mostrado na página inicial do sítio (conforme figura 07) só apresenta um resumo do conteúdo inicial de cada Post, sem qualquer tipo de formatação. Para ver o conteúdo completo do Post, escolhe-se um deles e clica-se no título do mesmo.

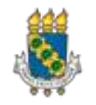

Secretaria de

Tecnologia da Informação

### Procedimento: Editando o Post

Chama-se de Edição a ação de corrigir ou complementar um conteúdo a um artigo/Post que foi criado/publicado. O usuário deve inicialmente, clicar no **Menu Posts** > **Todos os Posts**. É apresentada a biblioteca/lista de todas as postagens criadas no sítio. O usuário pode localizar um Post específico utilizando as opções de filtro disponíveis:

- 1. Filtrar Posts por Status (Publicados, Rascunhos, Lixos, Meus, Tudo);
- 2. Ação em Massa Aplicar ação (Editar/Mover Lixeira) a um grupo de Posts selecionados;
- 3. Filtrar Posts pela data de criação;
- 4. Filtrar Posts por Autor, Tags (clicando no link do autor/tag);
- 5. Pesquisar Posts que contenham o texto XXX (no campo título ou no conteúdo do Post).

| udo (3)   P | ublicados (2)   Rascunho (1) |                |                                        |             |   | Pesquisar posts            |
|-------------|------------------------------|----------------|----------------------------------------|-------------|---|----------------------------|
| Ações em r  | nassa 💌 Aplicar              | Todas as datas | <ul> <li>Todas as Categoria</li> </ul> | s 💌 Filtrar |   | 3 iter                     |
| Título      |                              | Autor          | Categorias                             | Tags        |   | Data                       |
| Outr        | a Postagem — Rascunho        | Aluno Aluno    | Sem categoria                          | _           | _ | Modificado<br>29/09/2016   |
| Títul       | o Significativo              | Aluno Aluno    | Sem categoria                          | _           | _ | Publicado<br>2 horas atrás |
| Olá,r       | nundo! — Agendado            | Aluno Aluno    | Sem categoria                          | -           | _ | Agendado<br>29/09/2016     |
| Título      |                              | Autor          | Categorias                             | Tags        |   | Data                       |

Figura 21: Visualizando Todos os Posts

Ao clicar no Título do Post selecionado, o usuário tem acesso ao conteúdo completo do mesmo para editá-lo. Será aberta a tela **Editar Post** (mesma do **Adicionar Novo**), só que agora o usuário pode efetuar as alterações desejadas no seu artigo, salvar/atualizar e clicando no botão **Visualizar** ver o resultado. Em relação aos Posts, o usuário pode ainda:

• Inserir link no conteúdo do Post: Na janela de Editar Post, seleciona-se o texto que será o

link e aciona o botão 🥙. Preencha a caixa com o endereço do link e depois clique em aplicar. Recomenda-se Atualizar o Post e ver o resultado na página inicial.

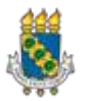

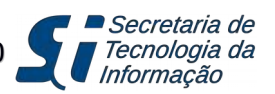

| Editar post Adic                                                                                       | onar novo                                                                                                    |                                         | Opções de Tela - Ajuda                                                                                                    |    |
|----------------------------------------------------------------------------------------------------|----------------------------------------------------------------------------------------------------|-----------------------------------------|----------------------------------------------------------------------------------------------------|----|
| Título Significat                                                                                      | ivo                                                                                                    |                                         | Publicar                                                                                                    |    |
| Link Permanente http://d                                                                               | lpu-lab3.sti.ufc.br/aluno0/index.php/2016/09/29/titulo-significativo/ Edit                                                                                                    | ar                                      | Visualizar Alteraçõe                                                                                                    | 25 |
| 93 Adicionar Mídia<br>B I ⊷ 등 ≣<br>Parágrafo ▼ U                                                       | - = = = 2 2 3 ≡ ■<br>■ ◊ Ω ∉ ₱ ⊞ - ↑ ৫ 9                                                                                                    | Visual Texto                            | <ul> <li>Status: Publicado <u>Editar</u></li> <li>Visibilidade: Público <u>Editar</u></li> <li>Revisões: 4 <u>Ver</u></li> </ul> |    |
| Apresentação                                                                                           | A Divisão de Programas e Projetos Culturais (DiPPC) da                                                                                                    | Pró-Reitoria                            | Implementation     Publicado em: 29 set, 2016 às 09:29       Editar     Mover para a lixeira       Atualiza                      | ar |
|                                                                                                    | de Gestão de Pessoas (Progep) da Universidade Federal o<br>com inscrições abertas, até sexta-feira (30), para oficinas<br>Introdução à Fotografia. As aulas são gratuitas e serã                                                                             | do Ceará está<br>s de<br>io ministradas | Categorias                                                                                                    | •  |
|                                                                                                    | por Ribamar Neto e <u>Viktor</u> Braga, fotógrafos da UFC.                                                                                                    |                                         | Tags                                                                                                    | •  |
| Legenda da Imagem                                                                                      | Local Vagas<br>Pici 10                                                                                                    |                                         | Imagem destacada                                                                                                    | •  |
| O objetivo é introduz<br>composição fotográf<br>participantes possan<br>possuírem, sejam sm<br>• Lista | tir os participantes às técnicas e aspectos básicos do enquadra<br>ca. Além da teoria, haverá um momento de prática para que<br>a treinar os conceitos mostrados em aula com os equipamente<br>lartphones, tablets, edmeras dígitais compactas ou semiprofis | amento e<br>os<br>os que<br>ssionais.   |                                                                                                    |    |

Figura 22: Detalhe da inserção de link no texto do Post

| Post atualizado. Ver no                        | ct to                                      |                                                               |                                              |           |                          | 2                                 |
|------------------------------------------------|--------------------------------------------|---------------------------------------------------------------|----------------------------------------------|-----------|--------------------------|-----------------------------------|
| Post atbanzados yer pos                        | 25                                         |                                                               |                                              |           |                          | 8                                 |
| Título Significat                              | tivo                                       |                                                               |                                              |           | Publicar                 |                                   |
| Link Perm <mark>an</mark> ente <u>http://c</u> | dpu-lab3.sti.ufc.br/alu                    | n::0/index.php/2016/09/29/titulo-                             | significativo/ Editar                        |           | Visu                     | ia <mark>liza</mark> r Alterações |
| 🖫 Adicionar Midia                              |                                            |                                                               | Visi                                         | ial Texto | Status: Publicado Edi    | tar                               |
| B I 1= 1=                                      | <b>((</b> – ≡ ≡                            | := 0 % = 🗐                                                    |                                              | ×         | () Visibilidade: Público | Editar                            |
| Cabeçalho 4 🔹 💆                                | 🛱 🖉 Ω 🚝                                    | ≌ ⊞ • ↑ /* ❷                                                  |                                              |           | 🕙 Revisões: 5 <u>Ver</u> |                                   |
|                                                |                                            |                                                               |                                              |           | Editar<br>Editar         | , 2016 às 09:29                   |
| Apresentação                                   |                                            |                                                               |                                              |           | Moune para a liveira.    |                                   |
| _                                              | A Divisão de l                             | Programas e Projetos Cultur                                   | rais (DiPPC) da Pró-R                        | eitoria   | morel para a intera      | Acualizat                         |
|                                                | de Gestão de                               | Pessoas (Progep) da Univer<br>es abertas, até sexta-feira (2) | sidade Federal do Cea<br>0) para oficinas de | irá está  | Categorias               |                                   |
|                                                | Introdução                                 | à Fotografia. As aulas são                                    | gratuitas e serão min                        | iistradas |                          |                                   |
|                                                | por Ribamar                                | Neto e Vikt <mark>o</mark> r Braga, fotógra                   | afos da UFC.                                 |           | Tags                     |                                   |
|                                                | Local                                      | Vagas                                                         |                                              |           |                          |                                   |
| Legenda da Imagem                              | Pici                                       | 10                                                            |                                              |           | Imagem destacada         |                                   |
| O objetivo é introduz                          | zir os participantes                       | s às técnicas e aspectos bási                                 | cos do enquadrament                          | oe        |                          |                                   |
| composição fotográfi                           | ica. Além da teoria                        | a, haverá um momento de p                                     | rática para que os                           |           |                          |                                   |
| participantes possan<br>possuírem, sejam sm    | n treinar os concei<br>nartphones, tablets | tos mostrados em aula com<br>s, câmeras digitais compacta     | os equipamentos que<br>as ou semiprofissiona | is.       |                          |                                   |
| . Tista                                        |                                            |                                                               | •                                            |           |                          |                                   |
| Fotos                                          |                                            |                                                               |                                              |           |                          |                                   |
| • Imagens                                      |                                            |                                                               |                                              |           |                          |                                   |
|                                                |                                            |                                                               |                                              |           |                          |                                   |
|                                                |                                            |                                                               |                                              |           |                          |                                   |
|                                                |                                            |                                                               |                                              |           |                          |                                   |

• **Definir uma Imagem Destacada**: Selecionar um arquivo de imagem para aparecer no Post (Início do sítio). No bloco **Imagem destacada**, clique no link <u>Definir imagem destacada</u>. Selecione o arquivo que irá aparecer na página inicial como imagem destacada e clique no

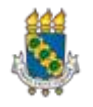

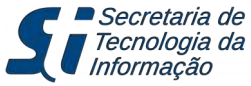

botão Definir imagem destacada. Para ver o resultado, atualize o Post e visualize a página inicial do sítio.

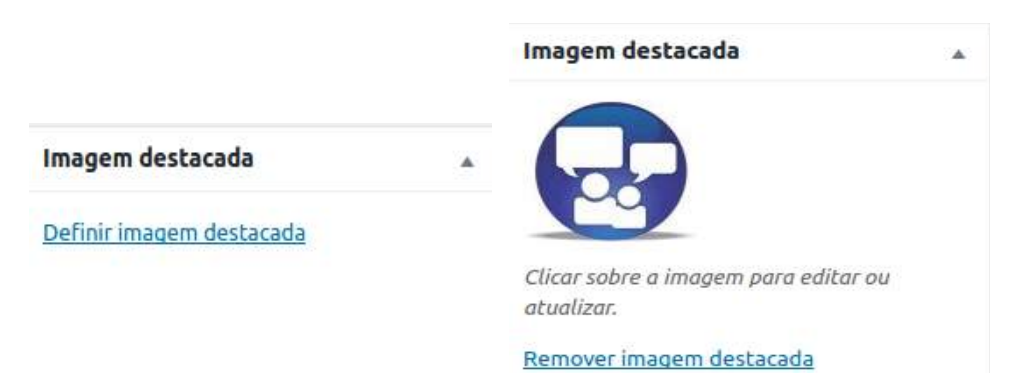

Figura 24: Bloco de inserção de imagem destacada no Post (antes e após a escolha da imagem)

| 📀 BRASIL                                                                                                    | BRASIL Acesso à informação Pr |                                      |                                                                                                    |          |          | Legislação | Canais |
|----------------------------------------------------------------------------------------------------|-------------------------------|--------------------------------------|----------------------------------------------------------------------------------------------------|----------|----------|------------|--------|
| r para menu   Ir para conteúdo   Ir para rodapé   Alto contraste   Acessibilidade   Acesso à Informação   Portal da UFC |                               |                                      |                                                                                                    |          | Procurar |            | Q      |
|                                                                                                    |                               | Seu sítio aind                       | a não está publicado! Publique-o quando estiver pronto.                                                                                                    |          |          |            |        |
| Universid<br>ALUNC                                                                                                    | lade Federal do Ceará         | Título Signi<br>29 de setembro de 20 | ficativo<br>116. Publicado em: Sem categoria [Editar página]<br>Apresentação A Divisão de Programas e Projetos Cultur<br>(DIPPC) da Pró-Reitoria de Gestão de Pessoas (Progep<br>da Universidade Federal do Ceará está com inscrições<br>abertas, até sexta-feira (30), para oficinas [] | ais<br>) |          |            |        |
|                                                                                                    | c.                            | 0                                    |                                                                                                    |          |          |            |        |

Figura 25: Visualização do resultado após a inserção imagem destacada

Definir Categoria para o Post: A definição de categorias é uma maneira de criar 'menus' para os Posts. O usuário pode definir uma categoria associada ao Post, clicando no bloco Categorias. É possível selecionar uma categorias dentre as existentes ou adicionar nova categoria clicando no link <u>+ Adicionar nova categoria</u>. Nesta última opção, digita-se a categoria nova, no campo disponibilizado, e aciona-se o botão Adicionar nova categoria. A nova categoria aparece na lista, já selecionada para aquele Post. Para salvar as mudanças efetuadas, atualize o Post.

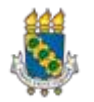

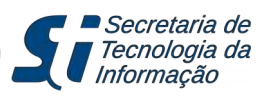

| Editar post Adicionar novo                                                                                                    | styget at the space                                                                  |
|----------------------------------------------------------------------------------------------------|--------------------------------------------------------------------------------------|
| Título Significativo                                                                                                    | Publicar                                                                             |
| Link Permanente <u>http://dpu-lab3.sti.ufc.br/aluno0/index.php/2016/09/29/titulo-significativo/</u> Editor                                                                                                    | Visual Texto Visual Texto Visual Texto Visual Texto Visual Texto                     |
| $B I \stackrel{\text{\tiny def}}{=} E \stackrel{\text{\tiny def}}{=} e^{i \theta} \stackrel{\text{\tiny def}}{=} I \stackrel{\text{\tiny def}}{=} e^{i \theta} \stackrel{\text{\tiny def}}{=} I \stackrel{\text{\tiny def}}{=} I \stackrel{\text{\tiny def}}{=} e^{i \theta} \stackrel{\text{\tiny def}}{=} I \stackrel{\text{\tiny def}}{=} I \stackrel{\text{\scriptstyle def}}{=} I \stackrel{\text{\scriptstyle def}}{=} I \stackrel{\text{\scriptstyle def}}{I \stackrel{\text{\scriptstyle def}}{I \stackrel{\text{\scriptstyle def}}{I \stackrel{\text{\scriptstyle def}}{I} I \text{\scriptstyle de$ | Revisões: 4 <u>Ver</u> Mevisões: 4 <u>Ver</u> Mi Publicado em: 29 set, 2016 às 09:29 |
| Apresentação<br>A Divisão de Programas e Projetos Culturais (DiPPC) da Pró-Reitoria d<br>Pessoas (Progep) da Universidade Federal do Ceará está com inscrições<br>sexta-feira (20) para oficinas de <b>Introducio à Fotografia</b> As aulas i                                                                                                    | le Gestão de<br>s abertas, até<br>são granuitas e                                    |
| serão ministradas por Ribamar Neto e Viktor Braga, fotógrafos da UFC                                                                                                    | Todas as Categorias Mais usadas                                                      |
| Legenda da Imagem<br>O objetivo é introduzir os participantes às técnicas e aspectos básicos d                                                                                                    | <u>+ Adicionar nova categoria</u>                                                    |
| e composição fotográfica. Além da teoria, haverá um momento de prática para que os participan<br>os conceitos mostrados em aula com os equipamentos que possuírem, sejam smartphones, table                                                                                                    | ntes possam treinar Nuticias                                                         |
| digitais compactas ou semiprofissionais.<br>• Lista                                                                                                    |                                                                                      |
| • Fotos                                                                                                    |                                                                                      |

Figura 26: Atribuição de uma categoria (Notícias) a um Post

| Universidade Federal do Ceará<br>ALUNO |                                                                                                    |
|----------------------------------------|----------------------------------------------------------------------------------------------------|
| Início                                 | Você está em: Início > Notícias                                                                                   |
|                                        | Título Significativo                                                                                              |
|                                        | 29 de setembro de 2016. Publicado em: Notícias [Editar página]                                                    |
|                                        | Apresentação A Divisão de Programas e Projetos Culturais (DiPPC) da Pró-Reitoria de Gestão de Pessoas (Progep) da |
|                                        | Universidade Federal do Ceará está com inscrições abertas, até sexta-feira (30), para oficinas []                 |
|                                        |                                                                                                    |
|                                        |                                                                                                    |
|                                        | 8                                                                                                    |

Figura 27: Post atribuído a uma categoria específica: Notícias

 Definir Tags para o Post: *Tags* são palavras que o usuário define/escolhe para identificar um grupo de Posts/artigos. O usuário pode definir uma tag associada ao Post, clicando no bloco Tags. Pode-se atribui ao Post uma *tag* já criada anteriormente clicando no link <u>Escolha entre as tags mais usadas</u>, e depois clicando na tag desejada. Ou pode-se criar uma tag nova, preenchendo o campo disponibilizado e acionando o botão Adicionar. Para ver o resultado, atualize o Post e visualize-o.

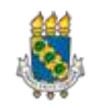

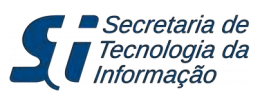

| Título 2                                                                                                    |                       | Publicar                                                                                                    |         |
|----------------------------------------------------------------------------------------------------|-----------------------|----------------------------------------------------------------------------------------------------|---------|
| Link Permanente http://dpu-lab3.sti.ufc.br/aluno0/index.php/2016/10/04/titulo-2/ Editar                                                                                                    |                       | Salvar como rascunho                                                                                                    | uəlizər |
| Image: Adicionar Midia         B       I       Image: E       Image: C       Image: E       Image: E       Ima | Visual Texto          | <ul> <li>Status: Rascunho <u>Editar</u></li> <li>Visibilidade: Público <u>Editar</u></li> <li>Publicar imediatamente <u>Editar</u></li> </ul> | ualizar |
| Texto qualquer<br>Inserir tag                                                                                                    |                       | Mover para a lixeira                                                                                                    | ublicar |
|                                                                                                    |                       | Categorias                                                                                                    | •       |
|                                                                                                    |                       | Tags                                                                                                    |         |
|                                                                                                    |                       | Adicionar<br>Separe as tags com vírgulas                                                                                                    |         |
| p                                                                                                    |                       | 🖾 amor                                                                                                    |         |
| Palavras: 4 Rascun                                                                                                    | ho salvo às 14:15:35. | Escolha entre as tags mais usadas                                                                                                    |         |

Figura 28: Definição/associação de uma Tag (Amor) a um Post

| OSTS Adicionar novo                                |                 |                 |      | Opções de Tela | ▼ Ajuda ▼                |
|----------------------------------------------------|-----------------|-----------------|------|----------------|--------------------------|
| udo (3)   Publicados (2)   Rascunho (1)   Lixo (1) |                 |                 |      |                | Pesquisar posts          |
| Ações em massa 💌 Aplicar 🛛 Todas as datas 💌        | Todas as Catego | orias 💌 Filtrar |      |                | 3 iter                   |
| Título                                             | Autor           | Categorias      | Tags | •              | Data                     |
| Título 2 — Rascunho                                | Aluno Aluno     | Sem categoria   | amor | _              | Modificado<br>04/10/2016 |
| Olá,mundo!                                         | Aluno Aluno     | Sem categoria   | _    | _              | Publicado<br>29/09/2016  |
| Título Significativo                               | Aluno Aluno     | Notícias        | _    | _              | Publicado<br>29/09/2016  |
| Título                                             | Autor           | Categorias      | Tags |                | Data                     |

Figura 29: Exemplos de Post com/sem Categorias e Tags

Fixar Post na tela inicial: Posts considerados relevantes poderão ser fixados/"congelados" na tela inicial do sítio, de forma que os Posts criados depois dele não assumam o seu lugar. No bloco Publicar, localize a opção Visibilidade e clique no link Editar. Após aparecerem as opção da visibilidade, marque a opção Fixar este post na página inicial e clique no botão OK. Para ver o resultado, atualize o Post e visualize a página inicial do sítio.

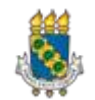

| Publicar                    | *                              | Publicar                                              |                     |  |
|-----------------------------|--------------------------------|-------------------------------------------------------|---------------------|--|
|                             | Visualizar Alterações          | Vi                                                    | sualizar Alterações |  |
| 9 Status: Publi             | icado <u>Editar</u>            | Status: Publicado E<br>Visibilidade: Públic           | <u>iditar</u>       |  |
| () Visibilidade:            | Público Editar                 | Público                                               | 0                   |  |
| 🕙 Revisões: 9 <u>Ver</u>    |                                | Fixar este post na página inicial Protegida por senha |                     |  |
| Till Publicado en<br>Editar | n: <b>5 set, 2016 às 13:59</b> | OK <u>Cancelar</u>                                    |                     |  |

Figura 30: Fixando um Post na página inicial

Após atualizar o Post, você verá como resultado que aquele Post ficará diferenciado (ressaltado e com uma coloração cinza clara) e que também será deslocado para o início da lista de Post. Observe a figura a seguir com o exemplo de Post fixado no sítio da STI.

| SECRETARIA DE TECN          | IOLOGIA DA INFORMAÇÃO                                                         |
|-----------------------------|-------------------------------------------------------------------------------|
| Inicio                      | Nova cota do e-mail @ufc.br                                                   |
| Sobre a STI                 | 5 de setembro de 2016. Publicado em: Noticias [Editar página]                 |
| Estrutura Organizacional    | A Divisão de Redes de Computadores da STL dando continuidade às               |
| Governança de Tl            | melhorias na infraestrutura do correio eletrônico da UFC (@ufc.br), está      |
| Segurança da Informação     | implantando uma nova política de cotas de armazenamento. Será estipulado      |
| Catálogo de Serviços da STI | um []                                                                         |
| Perguntas Frequentes        | Lançado um novo sítio para a FEAAC                                            |
| Manuais e Instruções        | 8 de agosto de 2016. Publicado em: Notícias [Editar página]                   |
|                             | A Divisão de Portais Universitários (DPU) da Secretaria de Tecnologia da      |
|                             | Informação (STI) publicou nesta segunda-feira, o novo sítio da Faculdade de   |
|                             | Economia, Administração, Atuaria e Contabilidade da UFC: www.feaac.ufc.br. [] |

Procedimento: Excluindo o Post

Para excluir ou remover um Post, o usuário deve inicialmente, clicar no **Menu Posts** > **Todos os Posts**. Na lista de todas as postagens criadas no sítio, localizar o Post específico, marcá-lo e acionar o item **Lixeira**.

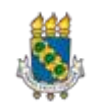

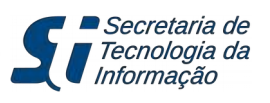

| 🚯 🖀 Aluno 👎 0      | + Novo                                            |               |                  |                |               | Olá, Aluno Aluno 📃           |
|--------------------|---------------------------------------------------|---------------|------------------|----------------|---------------|------------------------------|
| 🍪 Painel           | Posts Adicionar novo                              |               |                  |                | Opções de Tel | a ▼ Ajuda ▼                  |
| 📌 Posts 🔹          | Tudo (3)   Publicados (2)   Rascu                 | inho (1)      |                  |                |               | Pesquisar posts              |
| Todos os Posts     | Ações em massa 💌 Aplic                            | ar Todas as c | latas 💌 Todas as | s Categorias 💌 | Filtrar       | 3 itens                      |
| Adicionar novo     | Título                                            | Autor         | Categorias       | Tags           |               | Data                         |
| Categorias<br>Tags | Olá,mundo!                                        | Aluno Aluno   | Sem categoria    | _              | _             | Publicado<br>20 horas atrás  |
| <b>9</b> Mídia     |                                                   |               |                  |                |               |                              |
| 📕 Páginas          | <ul> <li>Outra Postagem —<br/>Rascunho</li> </ul> | Aluno Aluno   | Sem categoria    | _              | _             | Modificado<br>23 horas atrás |
| 🔊 Aparência        | Editar   Edição rápida  <br>Lixeira   Visualizar  |               |                  |                |               |                              |

Figura 32: Detalhe da opção de remoção de um Post selecionado

| 🍪 Painel                                              | Posts Adicionar novo                                             |             |                  |                | Opções de Tela | ▼ Ajuda ▼                   |
|-------------------------------------------------------|------------------------------------------------------------------|-------------|------------------|----------------|----------------|-----------------------------|
| 🖈 Posts                                               | 1 post movido para a lixeira. <u>Desf</u>                        | azer        |                  |                |                | 8                           |
| <b>Todos os Posts</b><br>Adicionar novo<br>Categorias | Tudo (2)   Publicados (2)   Lixo (1)<br>Ações em massa 💽 Aplicar | Todas as d  | latas 💌 Todas as | s Categorias 💌 | Filtrar        | Pesquisar posts<br>2 itens  |
| Tags                                                  | Título                                                           | Autor       | Categorias       | Tags           |                | Data                        |
| <ul><li>Páginas</li></ul>                             | Olá,mundo!                                                       | Aluno Aluno | Sem categoria    | _              | _              | Publicado<br>20 horas atrás |
| Aparência Usuários                                    | Título Significativo                                             | Aluno Aluno | Notícias         | _              | _              | Publicado<br>29/09/2016     |
| 🗱 Meu sítio                                           | Título                                                           | Autor       | Categorias       | Tags           |                | Data                        |
| Recolher Menu                                         | Ações em massa 💌 Aplicar                                         |             |                  |                |                | 2 itens                     |
|                                                       | Fiaura 33: Efeito                                                | o da remoci | ão de um Post    | selecionado    | )              |                             |

## Procedimento: Explorando Menu Páginas

Uma página é um artigo que será adicionado ao sítio. O conteúdo dela é geralmente estático. Trabalhar com artigos do tipo páginas é semelhante a trabalhar com Posts: pesquisar, adicionar nova, editar, etc. No entanto como as páginas se destinam aos conteúdos estáticos, o usuário pode organizá-las hierarquicamente (diferente dos Posts que são mostrados em ordem cronológica).

Ao clicar no **Menu Páginas,** o usuário visualiza numa tela todas as páginas que foram publicadas e aquelas que se encontram em rascunho. De forma semelhante aos Posts, é exibida uma lista onde pode-se ver as informações/colunas: título, autor e data de publicação.

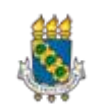

| 🖚 Painel                                             | Páginas Adicionar nova                            | Op          | ções de Tela | ▼ Ajuda ▼                              |
|------------------------------------------------------|---------------------------------------------------|-------------|--------------|----------------------------------------|
| Posts                                                | Tudo (2)   Publicados (2)   Lixos (7)             |             |              | Pesquisar páginas                      |
| 🕽 Mídia                                              | Ações em massa 🔄 Aplicar Todas as datas 💌 Filtrar |             |              | 2 iten:                                |
| Páginas 🔹                                            | Título                                            | Autor       |              | Data                                   |
| <b>Todas as Páginas</b><br>Adicionar nova            | Título Página 1                                   | Aluno Aluno | -            | Publicado<br><u>1 minuto atrás</u>     |
| Aparência                                            | Título Página Zero                                | Aluno Aluno |              | Publicado<br><u>3 minutos</u><br>atrás |
| Usuarios                                             | Título                                            | Autor       |              | Data                                   |
| <ul> <li>Meu sítio</li> <li>Recolher Menu</li> </ul> | Ações em massa 💌 Aplicar                          |             |              | 2 iten:                                |

Figura 34: Visualização da lista de páginas do sítio

### Procedimento: Criando Nova Página

### Caminho: Menu Páginas > Adicionar Nova

Na tela **Adicionar nova página**, o usuário irá preencher os campos de título e texto/conteúdo, usar recursos de formatação, incluir imagens, etc. Ao final deve clicar no botão **Publicar**. Após a página ser publicada a janela passa a ser de **Editar página** e o botão **Atualizar** (o mesmo ocorre com os Posts).

|                                                                                                    | Olá, Aluno Aluno 📃                                                                                                    |
|----------------------------------------------------------------------------------------------------|----------------------------------------------------------------------------------------------------|
| Painel     Adicionar nova página                                                                                                    | Opções de Tela ▼ Ajuda ▼                                                                                                   |
| Posts Pi Posts Título Página 2 Link Permanente <u>http://dpu-lab3.sti.ufc.br/aluno0/index.php/titulo-pagina-2-2/ Editar</u> Páginas Todas as Páginas Adicionar Mídia Visual Texto R / etc. = = = @ 22 = = @ 22 = = @ 22 = = = @ 22 = = @ 22 = = = @ 22 = = @ 22 = = @ 22 = = = @ 22 = = @ 22 = = @ 22 = = @ 22 = = @ 22 = = @ 22 = = @ 22 = = @ 22 = = @ 22 = = @ 22 = = @ 22 = = @ 22 = = @ 22 = = @ 22 = = @ 22 = = @ 22 = = @ 22 = @ 22 = = @ 22 = = @ 22 = = @ 22 = @ 22 = | Publicar       Salvar como rascunho       Visualizar       ¶ Status: Rascunho Editar                                       |
| Aparência       Lusuários       Texto e recursos de formatação iguais ao post.       Δ       Neu sítio       • item 1       • item 2                                                                                                    | Visibilidade: Público <u>Editar</u> Publicar imediatamente <u>Editar</u> Mover para a lixeira Publicar Atributos de página |
|                                                                                                    | Imagem destacada 🔹 🔻                                                                                                    |

Figura 35: Detalhe da criação de uma página

Os recursos de Edição de páginas são os mesmos apresentados nos Posts. Após formatar ou alterar alguma parte do conteúdo da página o usuário deve acionar o botão **Atualizar** e ver o resultado

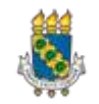

utilizando uma das opções de visualização do resultado (as mesmas apresentadas para visualizar o resultado dos Posts).

|                                        | Seu sítio ainda não está publicado! Publique-o quando estiver pronto. |
|----------------------------------------|-----------------------------------------------------------------------|
| Universidade Federal do Ceará<br>ALUNO |                                                                       |
| Início                                 | Vooê está em: Início › Título Página 2                                |
|                                        | Título Página 2<br>[ Editar página ]                                  |
|                                        | Texto e recursos de formatação iguais ao post.                        |
|                                        | - item 1                                                              |
|                                        | → item 2                                                              |
|                                        | Compartilhe:                                                          |
|                                        | Twitter Facebook Google+ Linkedin                                     |
|                                        |                                                                       |
|                                        |                                                                       |
|                                        |                                                                       |

Figura 36: Visualização da página no sítio

#### Procedimento: Criando uma hierarquia de páginas

Se o usuário desejar criar uma estrutura hierárquica de suas páginas, deve primeiramente criar/estabelecer uma **página mãe**. Esta página poderá ou/não ter um conteúdo (texto). A página mãe (inicial de uma hierarquia) não recebe nenhuma formatação especial, pois o padrão WP é que as páginas sejam criadas "**sem mãe**".

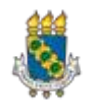

Secretaria de

l Tecnologia da Informação

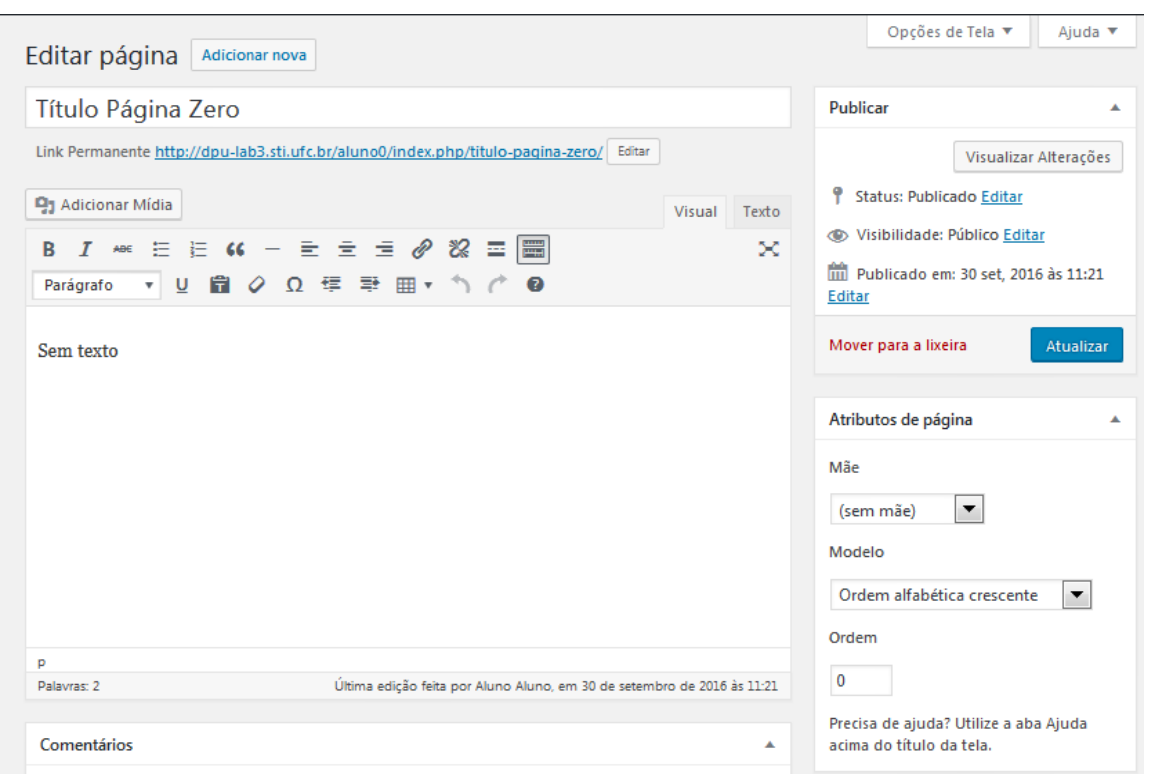

Figura 37: Criação de uma página padrão (página sem mãe)

As páginas "**filhas**" deverão ser definidas de forma especial, para isso, no bloco **Atributos de página**, modifica-se a opção (**sem mãe**) para indicar qual será a página "**mãe**" (hierarquicamente superior a esta página). Depois disto, clica-se no botão **Atualizar**. Desta forma, pode-se estabelecer uma hierarquia em vários níveis, com página mãe, filha(s), neta(s), etc.

| 🚯 🖀 Aluno 👎 0                                   | 🛨 Novo Ver Página                                                                          |       | Olá, Alun                                                                                      | o Aluno 📃 |
|-------------------------------------------------|--------------------------------------------------------------------------------------------|-------|------------------------------------------------------------------------------------------------|-----------|
| Painel                                          | Editar página Adicionar nova                                                               |       | Opções de Tela ▼ A                                                                             | juda 🔻    |
| <ul> <li>Posts</li> <li>Mídia</li> </ul>        | Título Página 2                                                                            |       | Publicar                                                                                       |           |
| Páginas                                         | Link Permanente <u>http://dpu-lab3.sti.ufc.br/aluno0/index.php/titulo-pagina-2/</u> Editar | Texto | Visualizar Alter<br><b>9</b> Status: Publicado <u>Editar</u>                                   | rações    |
| Adicionar nova                                  | B I ↔ Ξ Ξ ↔ − Ξ Ξ Ξ Ø ‰ Ξ 📰<br>Parágrafo V U 🛱 Ø Ω ⊄ ≅ ⊞ V 🖒 Ø                             | ×     | <ul> <li>Visibilidade: Público <u>Editar</u></li> <li>Publicado em: 30 set, 2016 às</li> </ul> | 11:29     |
| <ul> <li>Aparência</li> <li>Usuários</li> </ul> | Texto e recursos de <b>formatação</b> iguais ao post.                                      |       | Editar<br>Mover para a lixeira Atu                                                             | Jalizar   |
| Meu sítio                                       | • item 1<br>• item 2                                                                       |       | Atributos de página                                                                            | *         |
| C Ketomet menu                                  |                                                                                            |       | Mãe<br>(sem mãe)<br>(sem mãe)<br>Título Página 1<br>Título Página Zero<br>Widdelo Pádraa       | •         |

Figura 38: Escolhendo a "página mãe" para uma página (estabelecendo uma hierarquia de páginas)

Na visualização de **Todas as Páginas**, as "páginas filhas" são mostradas logo após a "página mãe", com uma pequena endentação. Veja no exemplo a seguir, a "Título Página 2" é "filha" da página "Título Página Zero", enquanto a página "Título Página 1" não é "filha" da página "Título Página Zero".

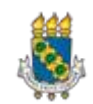

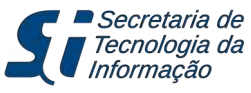

| 🔞 🖀 Aluno 👎 0                                        | + Novo                                |          |              | Olá, Aluno Aluno 🔟               |
|------------------------------------------------------|---------------------------------------|----------|--------------|----------------------------------|
| 🚳 Painel                                             | Páginas Adicionar nova                |          | Opções de Te | la ▼ Ajuda ▼                     |
| Posts                                                | Tudo (3)   Publicados (3)   Lixos (8) |          |              | Pesquisar páginas<br>3 itens     |
| 📮 Millia                                             | Título                                | Autor    | ۰            | Data                             |
| <b>Todas as Páginas</b><br>Adicionar nova            | Título Página 1                       | Aluno Al | uno —        | Publicado<br>46 minutos<br>atrás |
| Aparência Usuários                                   | Título Página Zero                    | Aluno Al | uno —        | Publicado<br>49 minutos<br>atrás |
| <ul> <li>Meu sítio</li> <li>Recolher Menu</li> </ul> | Título Página 2                       | Aluno Al | uno —        | Publicado<br>42 minutos<br>atrás |
|                                                      | Título                                | Autor    |              | Data                             |

Figura 39: Visualizando resultado da hierarquia de páginas na lista de páginas

|                                        | Seu sítio ainda não está publicado! Publique-o quando estiver pronto. |
|----------------------------------------|-----------------------------------------------------------------------|
| Universidade Federal do Ceará<br>ALUNO |                                                                       |
| Início                                 | Você está em: Início - Título Página Zero                             |
|                                        | Título Página Zero<br>[ Editar página ]<br>Sem texto                  |
|                                        | Título Página 2                                                       |
|                                        | Compartilhe:                                                          |
|                                        | Ivvitter Facebook Google+ Linkedin                                    |
|                                        | <b>D</b>                                                              |

Figura 40: Visualização do sítio com páginas/sub-páginas

As páginas filhas são mostradas na ordem de criação (mais novas abaixo, ao contrário dos Posts). Para alterar a ordem destas páginas para os formatos alfabética crescente/decrescente, edite a "página mãe". Na área de **Atributos da página**, selecione o **Modelo** desejado: **Ordem alfabética crescente** (ou **decrescente**). Em seguida, clique no botão **Atualizar** a página para salvar as alterações de ordem.

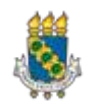

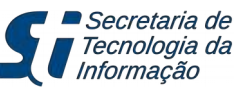

| Atributos de página          |   |
|------------------------------|---|
| Mãe                          |   |
| (sem māe)                    | ۲ |
| Modelo                       |   |
| Modelo Padrão                | • |
| Modelo Padrão                |   |
| Ordem alfabética crescente   |   |
| Ordem alfabética decrescente |   |

Figura 41: Reordenando páginas filhas

No entanto ao acionar o botão **Visitar site**, o usuário não tem acesso às páginas criadas/publicadas, pois diferentemente dos Posts, elas não são exibidas automaticamente no Início (Home). Para que uma página apareça no sítio, ela deve estar associada a um item de Menu.

| 📀 BRA SIL          | Acesso à informação           |                                                                                                    | Participe                                                                                        | Serviços   | Legislação      | Canais     |
|--------------------|-------------------------------|----------------------------------------------------------------------------------------------------|--------------------------------------------------------------------------------------------------|------------|-----------------|------------|
| lr para menu (     | Ir para conteúdo   Ir para ro | apé   Alto contraste   Acessibilidade   Acesso à Informaçã                                                                                                    | io   Portal da UFC                                                                               | Procura    | Core:           | Q.         |
|                    |                               | Seu sítio ainda não está publicado! Publique-o quan                                                                                                    | do estiver pronto.                                                                               |            |                 |            |
| Universid<br>ALUNO | lade Federal do Ceará         |                                                                                                    |                                                                                                  | _          | ~               |            |
| Início             |                               | Olá,mundo!<br>29 de setembro de 2018. Publicado em: Sem categoria [ Editar<br>Título Significativo<br>29 de setembro de 2018. Publicado em: Noticias [ Editar págin<br>29 de setembro de 2018. Publicado em: Noticias [ Editar págin<br>Culturais (DIPPC) da Pró-Reitoria de<br>(Progep) da Universidade Federal do<br>inscrições abertas, até sexta-feira (30 | página ]<br>a ]<br>as e Projetos<br>Gestão de Pessoas<br>o Ceará está com<br>), para oficinas [] |            |                 |            |
|                    | ISIDADE 🖉 🗖 Secretaria de     |                                                                                                    | Acessar Painel   Personalizar                                                                    | Acessar Pe | rfil ISair IIro | era o topo |
| FEDERA             | L DO CEARÁ                    |                                                                                                    |                                                                                                  |            |                 |            |

Figura 42: Visualização da inicial do sítio sem menus, onde só aparecem os Posts

### Procedimento: Definindo Menus

#### Caminho: **Menu Aparência** > **Menus**

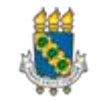

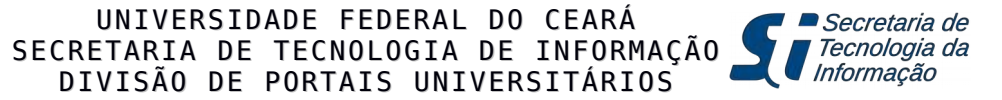

Para criar a estrutura do Menu Principal no seu sítio, o usuário deve definir para cada item de menu a ser criado um elemento (página, hierarquia de páginas, categoria, link) a ele associado. Na janela **Menus**, aba **Editar Menus**, abra o bloco Páginas.

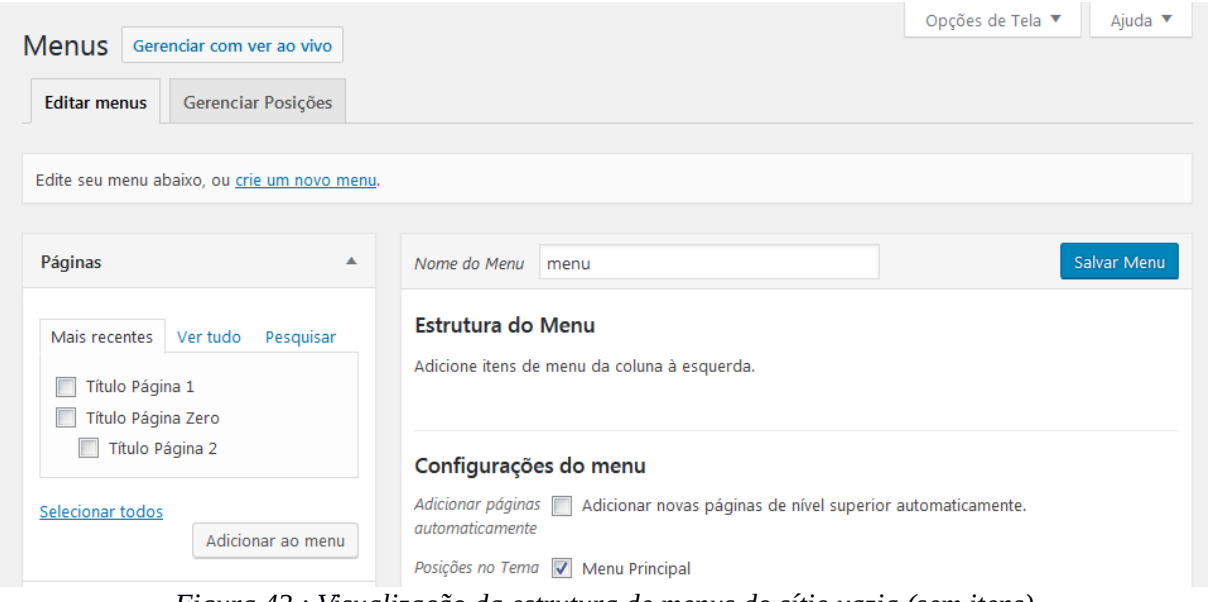

Figura 43 : Visualização da estrutura de menus do sítio vazia (sem itens)

O usuário deve marcar a página que será exibida e depois clicar no botão **Adicionar ao Menu**, assim ela será adicionada à **Estrutura do Menu**. Para finalizar a criação deste menu, clique no botão **Salvar Menu**. O item aparecerá na página inicial do sítio.

| Gerenciar com ver ao vivo                                                                                                    | Opções de Tela ▼ Ajuda                                                                          |
|----------------------------------------------------------------------------------------------------|-------------------------------------------------------------------------------------------------|
| Editar menus Gerenciar Posições                                                                                              |                                                                                                 |
| Edite seu menu abaixo, ou <u>crie um novo me</u>                                                                             | enu.                                                                                            |
| Páginas 🔺                                                                                                    | Nome do Menu menu Salvar Mer                                                                    |
| Mais recentes Ver tudo Pesquisar           V         Titulo Página 1           Título Página Zero         Título Página Zero | <b>Estrutura do Menu</b><br>Adicione itens de menu da coluna à esquerda.                        |
| Título Página 2                                                                                                    | Configurações do menu                                                                           |
|                                                                                                    |                                                                                                 |
| Selecionar todos<br>Adicionar ao menu                                                                                        | Adicionar páginas Adicionar novas páginas de nível superior automaticamente.<br>automaticamente |

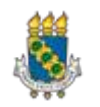

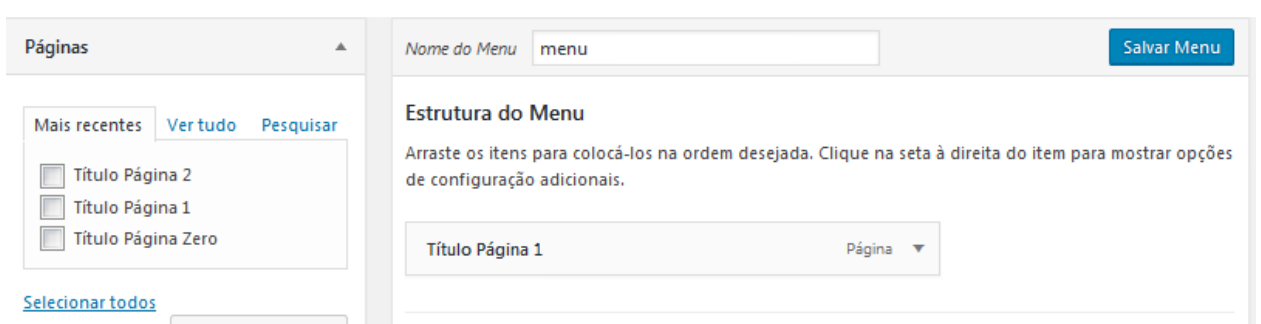

Figura 45: Visualização do item de Menu associado a uma página na Estrutura

| Universidade Federal do Ceará<br>ALUNO |                                                                                        |
|----------------------------------------|----------------------------------------------------------------------------------------|
| Início<br>Título Página 1              | Olá,mundo!<br>29 de setembro de 2016. Publicado em: Sem categoria [Editar página]      |
| Título Página 1                        | Título Significativo<br>29 de setembro de 2016. Publicado em: Noticias [Editar página] |
|                                        | Apresentação A Divisão de Programas e Projetos                                         |
|                                        | (Progep) da Universidade Federal do Ceará está com                                     |
|                                        | inscrições abertas, até sexta-feira (30), para oficinas []                             |

Figura 46: Visualização do sítio após o salvamento de Menus

Da mesma forma que as páginas, o usuário pode adicionar ao Menu outros elementos: Posts, links personalizados e categorias.

| Páginas              | • | Nome do Menu menu                                                              |                             | Salvar Menu                      |
|----------------------|---|--------------------------------------------------------------------------------|-----------------------------|----------------------------------|
| Posts                | • | Estrutura do Menu                                                              |                             |                                  |
| Links personalizados | • | Arraste os itens para colocá-los na orde<br>opções de configuração adicionais. | em desejada. Clique na seta | a à direita do item para mostrar |
| Categorias           | Ŧ |                                                                                |                             |                                  |
|                      |   | Título Página 1                                                                | Página                      | •                                |
|                      |   | Título Significativo                                                           | Post                        | •                                |
|                      |   | UFC                                                                            | Link personalizado          | •                                |
|                      |   | Notícias                                                                       | Categoria                   | •                                |
|                      |   |                                                                                |                             |                                  |

Figura 47: Visualização dos diferentes tipos de menus criados

|                                                                     | Seu sítio ainda não está publicado! Publique-o quando estiver pronto.                                                                                                    |  |
|---------------------------------------------------------------------|----------------------------------------------------------------------------------------------------|--|
| Universidade Federal do Ceará<br>ALUNO                              |                                                                                                    |  |
| nício<br>Título Página 1<br>Título Significativo<br>JFC<br>Notícias | Olá,mundo!<br>29 de setembro de 2016. Publicado em: Sem categoria [Editar página]<br>Título Significativo<br>29 de setembro de 2016. Publicado em: Noticias [Editar página]<br>29 de setembro de 2016. Publicado em: Noticias [Editar página]<br>Apresentação A Divisão de Programas e Projetos Culturais<br>(DiPPC) da Pró-Reitoria de Gestão de Pessoas (Progep)<br>da Universidade Federal do Ceará está com inscrições<br>abertas, até sexta-feira (30), para oficinas [] |  |

Figura 48: Visualização do sítio após o salvamento de Menus

Para modificar a ordem que os menus aparecem na página inicial, retorne ao **Menu Aparência** > **Menus** (aba **Editar menus**). Posicione o mouse sobre o menu que deseja reordenar e arraste para cima/baixo até a posição desejada. Clique no botão **Salvar Menu** para efetivar a alteração.

## Procedimento: Explorando Menu Mídia

Caminho: **Menu Mídia** 

Nesse menu estão as opções para o usuário gerenciar os seus arquivos de mídias. São duas ações:

**1)** Adicionar Nova: O usuário pode selecionar um ou mais arquivos do seu computador para incluir no banco de dados/biblioteca do seu sítio WP. Além de imagens (JPG, PNG), podem ser adicionados arquivos de Texto, (PDF, DOC, etc), planilhas, etc.

Para adicionar um novo arquivo à sua biblioteca, clique no botão **Selecionar arquivos**, marque o(s) arquivo(s) para fazer o *upload* e clique no botão **Abrir**.

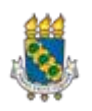

Secretaria de

l Tecnologia da Informação

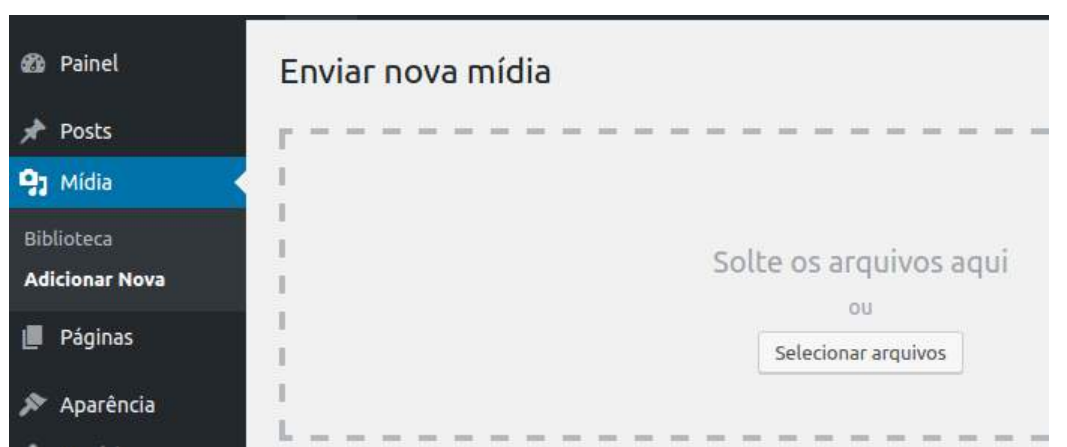

Figura 49: Adicionando nova mídia à Biblioteca

| Organizar • Nova past                                                         |                                   | ***                   |                  |                  |
|-------------------------------------------------------------------------------|-----------------------------------|-----------------------|------------------|------------------|
| <ul> <li>▶ Downloads</li> <li>⇒ Locais</li> <li>■ Área de Trabalho</li> </ul> | flores.jpg                        | image1.png            | image2.jpg       | Manual.pdf       |
| Bibliotecas<br>S Imagens<br>Músicas                                           |                                   |                       |                  |                  |
| 👢 Vídeos 🔶                                                                    | pessoas_horizont                  | pessoas_topo.jpg      | Tutorial_WP_v01. | Tutorial_WP_v02. |
| 4 itens selecio                                                               | nados Estado: 35<br>Tamanho: 5,54 | Compartilhado<br>I MB |                  |                  |

Figura 50: Detalhe da seleção de vários arquivo do seu computador para upload

Quando o carregamento for concluído, o arquivo será adicionado à biblioteca de mídias e aparecerá numa lista. O usuário deverá acrescentar/complementar as informações (Títulos, Descrições) de cada arquivo carregado, clicando no link <u>Editar</u>. Caso haja falha no carregamento é só clicar no link <u>Dispensar</u>.

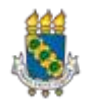

| Enviar nova mídia                                                                                                    | Ajuda 🔻          |
|----------------------------------------------------------------------------------------------------|------------------|
| r                                                                                                    |                  |
| Solte os arquivos aqui                                                                                                    |                  |
| Você está usando o uploader de múltiplos arquivos. Problemas? Tente usar o <u>uploader do navegador</u><br>O tamanho máximo do arquivo de upload: 64 MB. |                  |
| flores                                                                                                    | <u>Editar</u>    |
| Manual Manual                                                                                                    | <u>Editar</u>    |
| pessoas_horizontal                                                                                                    | Editar           |
| Falha ao enviar "pessoas_topo.jpg".<br>O arquivo pessoas_topo.jpg não pode ser enviado, pois sua largura ultrapassa o máximo permitido (960px)           | <u>Dispensar</u> |

Figura 51: Detalhe do resultado do upload de vários arquivos de mídia selecionados

| Editar Mídia Adlcionar Nova                                                       |                                                                                        | Opções de Tela *                                                                                                    | Ajuda                                    |
|-----------------------------------------------------------------------------------|----------------------------------------------------------------------------------------|----------------------------------------------------------------------------------------------------|------------------------------------------|
| Título Flores Branco                                                              | Salvar                                                                                 |                                                                                                    |                                          |
| Link Permanente http://dpu-lab3.sti.ufc.br/aluno0/flores/                         | 10 Uplo                                                                                | ad feito em: 30 set, 20                                                                                                    | 016 ás 14:51                             |
| Link Permanente http://dpu:lab3.stuutc.br/alunco/filores/                         | m Uplo<br>URL do /<br>http://c<br>Nome d<br>Tipo do<br>Tamanhe<br>Dimensõ<br>Excluir p | ad feito em: 30 set, 24<br>arquivo:<br>Jpu-lab3.sti.ufc.br/alu<br>o Arquivo: flores.jpg<br>Arquivo: JPG<br>o do arquivo: 37 KB<br>ies 626 × 626<br>semanentemente | 016 ås 14:51<br>uno0/wp-con<br>Atualizar |
|                                                                                   |                                                                                        |                                                                                                    |                                          |
| Editar imagem<br>Lagenda<br>Legenda preta                                         |                                                                                        |                                                                                                    |                                          |
| Editer imagem<br>Legenda<br>Legenda preta<br>Texto alternativo<br>50 para imagens |                                                                                        |                                                                                                    |                                          |

Figura 52: Visualização do preenchimento dos campos Editar Mídia

Na janela **Editar Mídia**, o usuário deve preencher os campos Título, Legenda, Texto alternativo e Descrição, da forma o que foi recomendada no **Procedimento de Inserindo Ilustrações no Post**. O conteúdo destes campos, com exceção do Texto alternativo, pode ser utilizado como argumento na pesquisa de arquivo na biblioteca. Depois de preencher os campos, clique no botão **Atualizar**.

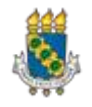

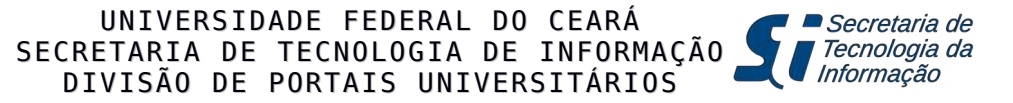

## 2) Localizar arquivo(s) na Biblioteca de mídia

No **Menu Mídia** > **Biblioteca** o usuário pode localizar os arquivos de mídia que foram carregados na sua biblioteca, selecionando por tipo, por período (mês da carga) ou indicando um texto/palavra para ser pesquisado no conteúdo dos dados complementares (Título, Legenda e Descrição)

| Bibliote | ca de mídia Adicion    | ar Nova       |         |          |                | Ajuda 🔻 |
|----------|------------------------|---------------|---------|----------|----------------|---------|
|          | Todas as mídias 💌 Toda | as as datas 💌 | Seleção | em massa | Pesquisar      |         |
|          | Todas as mídias        |               |         |          |                |         |
| 0.       | Áudios                 | 0             | 0       |          |                |         |
| Ser 1    | Vídeos<br>Não anexada  | na            | P       |          | <b>`.•</b> ≍•. | 5 40    |
|          |                        | a             | B       |          |                | 3 X     |
|          | manual.pdf             |               | Ø       | Ľ        |                | 2       |

Figura 53: Detalhe da seleção de um tipo de arquivo da biblioteca de mídia para visualizar

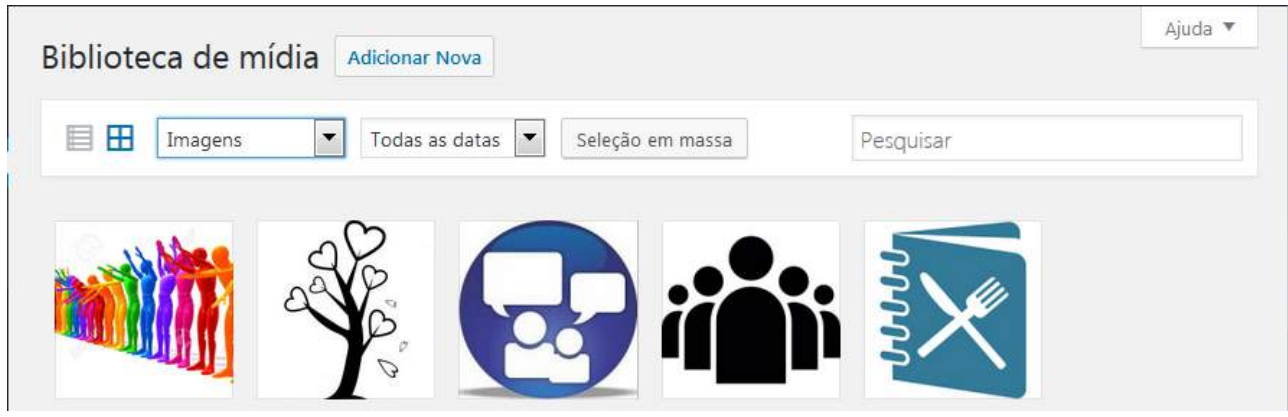

Figura 54: Resultado da seleção de tipo de arquivo Imagens

| Ajuda 🔻 |
|---------|
| branco  |
|         |
|         |
|         |

Figura 55: Detalhe da definição de argumento de pesquisa na busca de arquivos da biblioteca de mídias

## Procedimento: Definindo Banners

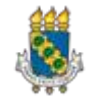

### Caminho: Menu Aparência > Widgets

*Banners* são imagens especiais, incluídas na tela inicial do sítio, que servirão como links para conteúdos de destaque do sítio ou de local externo relevante.

As figuras que serão definidas como banner também deverão ter uma formatação especial (largura = 156 pixels). Assim, antes da criação do banner deve-se formatar a sua figura:

1. No **menu Mídias** > **Biblioteca**, selecione a imagem desejada e clique **Editar imagem** e depois preencha em **Novas Dimensões** a largura de **156** (o outro campo será ajustado automaticamente). A seguir, selecione o botão **Escala** e aguarde o salvamento da imagem.

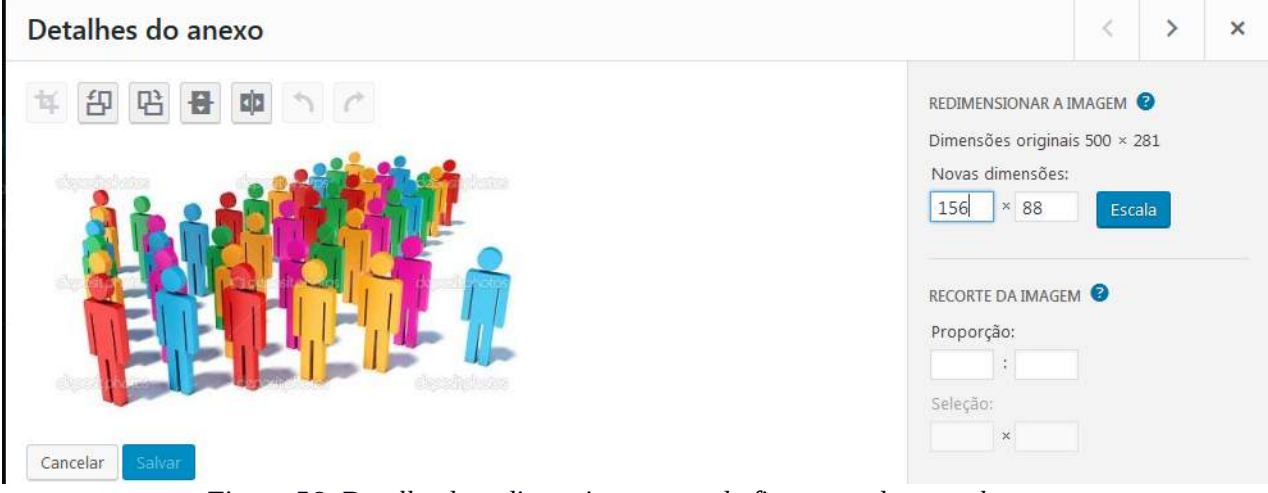

Figura 56: Detalhe do redimensionamento da figura usada como banner

Na tela **Widgets,** indique para cada banner a ser incluído uma imagem e um elemento a ele associado (link). Os passos são:

- 2. Arraste o botão DPU (Banner) para bloco Área de Banners;
- 3. Clique na figura **Selecionar a imagem** e serão mostradas as imagens da biblioteca de mídias com o tamanho apropriado para banner (formatadas com largura=156px). Selecione destas a figura desejada;
- 4. Preencha o campo Texto descritivo do banner; e
- 5. Preencha o campo **Link** com endereço eletrônico (URL) para o qual este banner deverá apontar;
- 6. Finalize acionando o botão **Salvar**.

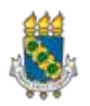

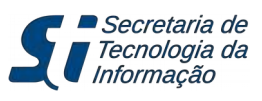

| Widgets Consistence with                                                                                        |                                          | Opções de Tela 🔻 | Ajuda |
|----------------------------------------------------------------------------------------------------|------------------------------------------|------------------|-------|
| vviugets Gerenciar com ver ao vivo                                                                              |                                          |                  |       |
| Widgets disponíveis                                                                                             | Área de Banners                          |                  |       |
| Para ativar um widget arraste-o para a barra lateral<br>ou clique nele. Para desativar um widget e excluir suas | Adiciona widgets abaixo do menu lateral. |                  |       |
| configurações, arraste-o de volta.                                                                              | (DPU) Banner                             |                  | •     |
| (DPU) Banner                                                                                                    | Selecione a imagem do banner:            |                  |       |
| Permite a inclusão de um banner com link.                                                                       |                                          |                  |       |
| Texto                                                                                                    | Selecione a imagem                       |                  |       |
| Texto normal ou HTML.                                                                                           | Texto descritivo do banner:              |                  |       |
| Widgets inativos                                                                                                | Link:                                    |                  |       |
| Arraste os widgets para ca para removê-los da barra<br>lateral, mas mantendo suas configurações.                | Excluir l Fechar                         | Colu             |       |
| Limpar widgets inativos                                                                                         |                                          | Salva            |       |

Figura 57: Detalhe da definição de um banner (até o passo 2)

Abaixo visualize os campos preenchidos e a figura já selecionada:

|                                                                                                    | Opções                                   | i de Tela 🔻 | Ajud |
|----------------------------------------------------------------------------------------------------|------------------------------------------|-------------|------|
| Widgets Gerenciar com ver ao vivo                                                                               |                                          |             |      |
| Widgets disponíveis                                                                                             | Área de Banners                          |             |      |
| Para ativar um widget arraste-o para a barra lateral<br>ou clique nele. Para desativar um widget e excluir suas | Adiciona widgets abaixo do menu lateral. |             |      |
| configurações, arraste-o de volta.                                                                              | (DPU) Banner                             |             | •    |
| (DPU) Banner                                                                                                    | Selecione a imagem do banner:            |             |      |
| Permite a inclusão de um banner com link.                                                                       | A to a definition of                     |             |      |
| Texto                                                                                                    |                                          |             |      |
| Texto normal ou HTML.                                                                                           |                                          |             |      |
|                                                                                                    | Texto descritivo do banner:              |             |      |
|                                                                                                    | Acesse a PROGEP                          |             |      |
| Widgets inativos                                                                                                | Links                                    |             |      |
| Arraste os widgets para cá para removê-los da barra<br>lateral, mas mantendo suas configurações.                | http://www.progep.ufc.br                 |             |      |
|                                                                                                    | Excluir   Fechar                         | Salva       | ar   |
| Limpar widgets inativos                                                                                         |                                          |             |      |

Figura 58: Detalhe do preenchimento de informações do banner (figura já determinada)

A seguir, vemos o resultado da criação do banner na página inicial do sítio:

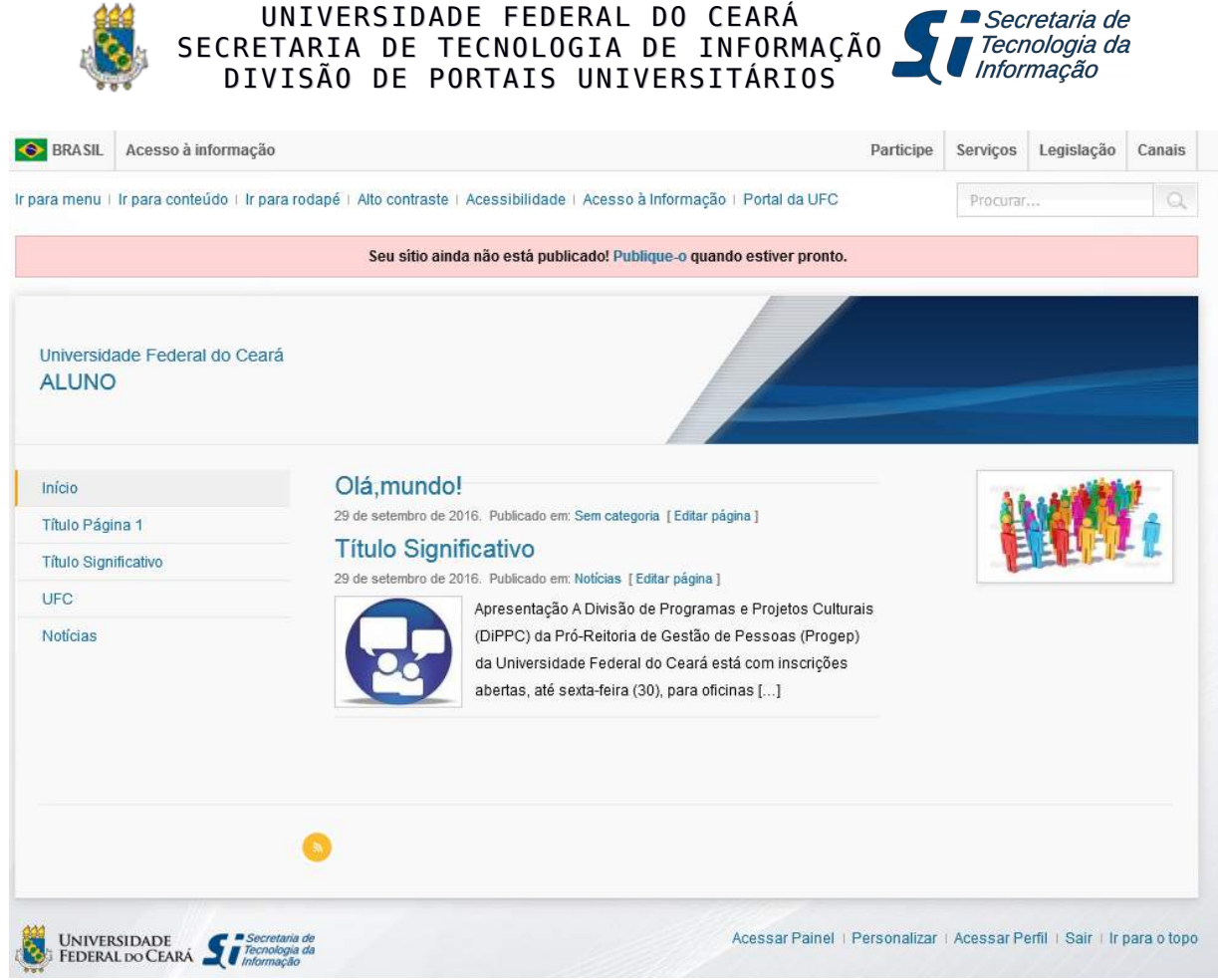

Figura 59: Visualização do sítio após o salvamento do banner

Para modificar a ordem que os *banners* aparecem na página inicial, retorne ao **Menu Aparência** > **Widgets**. Posicione o mouse sobre o banner que deseja reordenar e arraste para cima/baixo até a posição desejada.

## Procedimento: Definindo Cabeçalho do Sítio (Título e Figura de Topo)

#### Caminho: Menu Aparência > Personalizar

• **Identidade do Site**: Preencha o título do sítio e depois clique no botão **Salvar e Publicar**. Feche a janela.

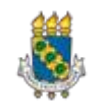

| ×                                      | Salvar e publicar     | 📀 BRASIL             | Acesso à informação                   |                                                                                                    | Participe | Serviços  |  |  |
|----------------------------------------|-----------------------|----------------------|---------------------------------------|----------------------------------------------------------------------------------------------------|-----------|-----------|--|--|
| Personalizando                         |                       | Ir para menu I       | Ir para conteúdo 1 Ir para ro         | odapé   Alto contraste   Acessibilidade   Acesso à Informação   Portal da UFC                                 |           | Procurar. |  |  |
| <                                      | Identidade do Site    |                      |                                       | Seu sítio ainda não está publicado! Publique-o quando estiver pronto.                                         |           |           |  |  |
| Título                                 | o do site             |                      |                                       |                                                                                                    |           |           |  |  |
| Título Significativo                   |                       | Universid            | Universidade Federal do Ceará         |                                                                                                    |           |           |  |  |
|                                        |                       | TÍTULO SIGNIFICATIVO |                                       |                                                                                                    |           |           |  |  |
|                                        |                       |                      |                                       |                                                                                                    |           |           |  |  |
| 🔽 Mostrar o título do site e descrição |                       | Início               |                                       | Olá,mundo!                                                                                                    |           | - 54      |  |  |
|                                        |                       | Título Pági          | ina 1                                 | 29 de setembro de 2016. Publicado em: Sem categoria [Editar página]                                           |           |           |  |  |
|                                        |                       | Título Significativo |                                       | Título Significativo<br>29 de setembro de 2016. Publicado em Notícias I Editar página I                       |           | E         |  |  |
|                                        |                       | UFC                  |                                       | Apresentação A Divisão de Programas e Projetos Culturais                                                      | 5         |           |  |  |
|                                        |                       | Notícias             |                                       | (DIPPC) da Pró-Reitoria de Gestão de Pessoas (Progep)<br>da Universidade Federal do Ceará está com inscrições |           |           |  |  |
|                                        | <b>D</b> <sup>1</sup> | 60. C                | · · · · · · · · · · · · · · · · · · · | abertas, até sexta-feira (30), para oficinas []                                                               |           |           |  |  |

Figura 60: Configurando o título do sítio (Título/Identidade do site)

• Imagem do Cabeçalho:

**Recortar imagem** 

1. Selecione o botão **Adicionar nova imagem.** Na janela **Escolher imagem**, selecione uma imagem na **Biblioteca de mídia** para ser exibida na área de cabeçalho de seu sítio. Em seguida, clique no botão **Selecionar e recortar**.

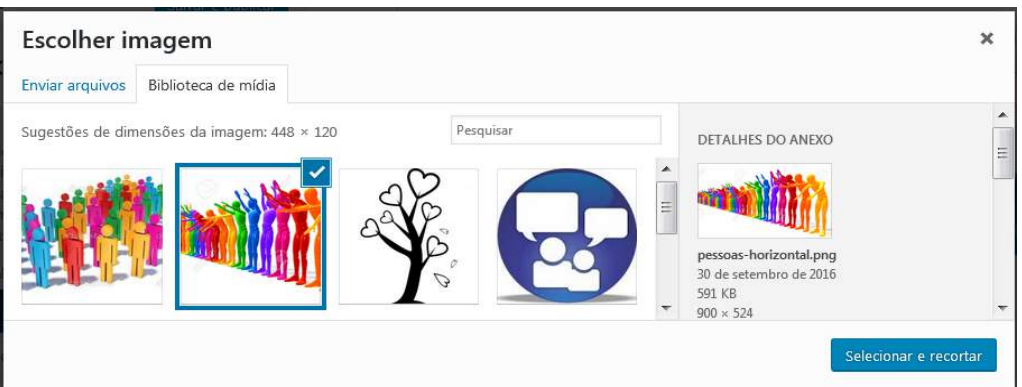

Figura 61: Detalhe da definição de figura do Cabeçalho do sítio

2. Na janela **Recortar imagem**, posicione a área de seleção e acione o botão **Recortar imagem**.

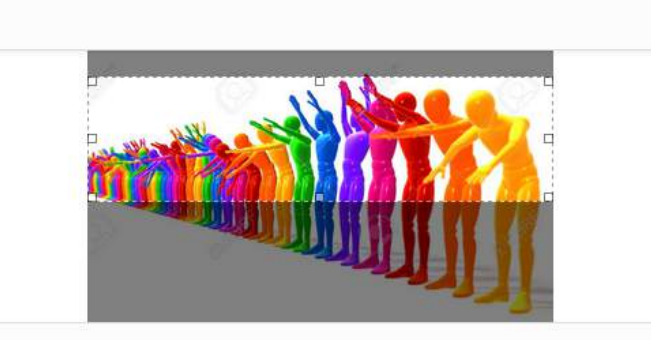

ecortar imagem

Figura 62: Detalhe da definição de área/recorte usado como Cabeçalho do sítio

×

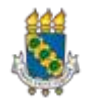

3. Após definir a nova imagem (que aparecerá no cabeçalho do sítio), clique no botão **Salvar e publicar** e feche a janela.

| ×                                           | Salvar e publicar                                                                                                    | 📀 BRASIL Acesso à II                  | nformação Particip                                                                                            | Serviços | Legislação | Ca  |
|---------------------------------------------|----------------------------------------------------------------------------------------------------|---------------------------------------|----------------------------------------------------------------------------------------------------|----------|------------|-----|
|                                             | Personalizando                                                                                                    | Ir para menu i Ir para conte          | údo i Ir para radapé i Alto contraste i Acessibilidade i Acesso à Informação i Portal da UFC                  | Procura  |            |     |
| 1                                           | Imagem do Cabeçalho                                                                                                    |                                       | Seu sitio ainda não está publicado! Publique o quando estiver pronto.                                         |          |            |     |
| Apesa<br>quiser<br>Image<br>tamar<br>pixels | r de poder cortar as imagens como<br>depois de clicar em Adicionar nova<br>m, o seu tema recomenda que o<br>ho do cabeçalho seja de 448 × 120 | Universidade Federa<br>TİTULO SIGNIFI | I do Ceará<br>ICATIVO                                                                                         | h        | X          | 2   |
| Cabee                                       | alho atual                                                                                                    | inído                                 | Olá,mundo!                                                                                                    | -        |            | 1   |
| 00                                          | ultar imagem Adicionar nova                                                                                                    | Título Página 1                       | 29 de setembro de 2016. Publicado em: Sem categoris [Editar págins]                                           |          |            | 1   |
|                                             | imagem                                                                                                    | Titulo Significativo                  | 1 Itulo Significativo<br>29 de setembro de 2016, Publicado em Batícias (Editor obeixa)                        | 1        | T. C. C.   | - 5 |
| Envia                                       | do anteriormente                                                                                                    | UFC                                   | Apresentação A Divisão de Programas e Projetos Culturais                                                      |          |            |     |
|                                             | A A A A A A A A A A A A A A A A A A A                                                                                                    | Noticias                              | (DIPPC) da Pró-Reitoria de Gestão de Pessoas (Progep)<br>da Universidade Federal do Ceará está com inscrições |          |            |     |

Figura 63: Visualização do sítio após a definição da imagem

## Procedimento: Definindo Bloco de Rodapé (Endereço e Mídias Sociais)

### Caminho: Menu Meu Sítio

O CMS Wordpress permite ao usuário incluir informações de endereço e telefone, redes sociais (visualizadas nas áreas de rodapé e mídias da Figura 07). Para isso basta preencher os respectivos campos com as informações e acionar o botão **Salvar alterações**.

| Aparência Usuários | Endereço e telefone<br>Cadastre a seguir o endereço e telef   | one conforme será exibido no rodapé.                         |
|--------------------|---------------------------------------------------------------|--------------------------------------------------------------|
| 🔅 Meu sítio 🧹      | Endereço:                                                     | Campus do Pici - Bloco Verde - CEP: 99999-999 - Fortaleza-CE |
| Recolher Menu      | Telefones:                                                    | 85 999999999                                                 |
|                    | <b>Redes sociais</b><br>Cadastre a seguir o link para as rede | es sociais oficiais deste sítio.                             |
|                    | Facebook:                                                     | Link                                                         |
|                    | Twitter:                                                      |                                                              |
|                    | Instagram:                                                    |                                                              |
|                    | Flickr:                                                       |                                                              |

Figura 64: Visualização do preenchimento de informações do rodapé.

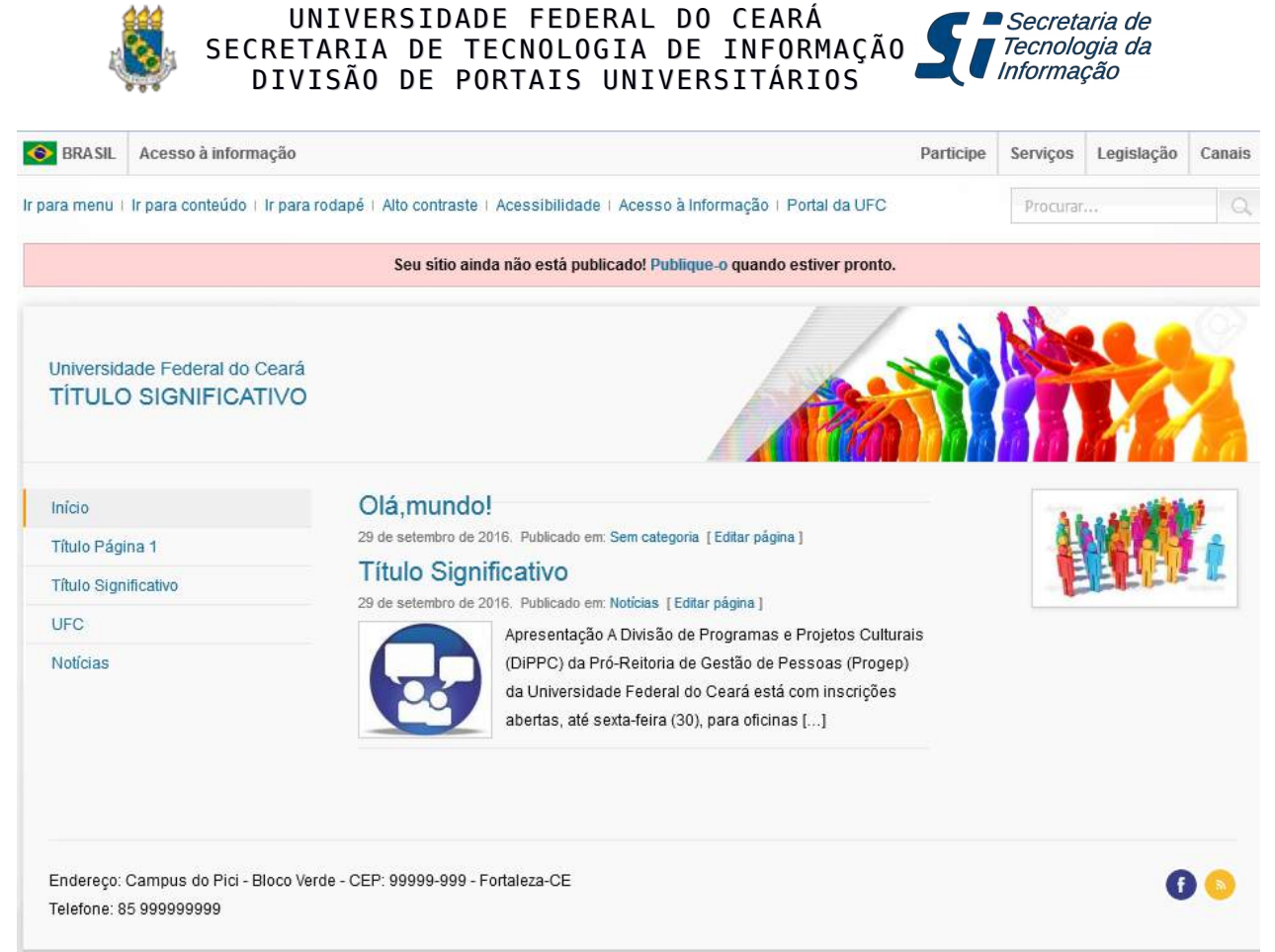

Figura 65: Sitio com o endereço preenchido e um ícone de mídia social (facebook) disponibilizado.

#### Procedimento: Habilitando/Criando Perfis de Usuários

Caminho: Menu Usuários > Adicionar Novo

Na janela **Adicionar Novo Usuário** basta preencher os campos com os dados do novo usuário (login, e-mail, nome e sobrenome), escolher o perfil/função que ele desempenhará e acionar o botão **Adicionar Novo Usuário**. São os seguintes perfis/funções:

- **Editor** Pode publicar postagens, gerenciar suas e outras postagens, mas não têm acesso as configurações;
- Autor Pode publicar suas postagens e gerenciá-las;
- **Colaborador** Pode escrever postagens e gerenciá-las, mas depende de aprovação para publicação do Editor.

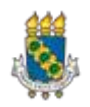

| UNIVER     | RSID | ADE FED | ERAL   | D0  | CEARÁ      |   |
|------------|------|---------|--------|-----|------------|---|
| SECRETARIA | DE   | TECNOLO | )GIA [ | DE  | INFORMAÇÃO | 5 |
| DIVISÃO    | DE   | PORTAIS | UNIV   | ERS | SITÁRIOS   |   |

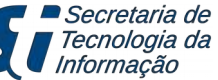

| Adicionar Novo Usuário               |                                                            |                     |  |  |  |  |
|--------------------------------------|------------------------------------------------------------|---------------------|--|--|--|--|
| Crie um usuário novinho em folha     | Crie um usuário novinho em folha e o adicione a este site. |                     |  |  |  |  |
| Nome de usuário (obrigatório)        | usu_new                                                    |                     |  |  |  |  |
| E-mail (obrigatório)                 | usu@sti.ufc.br                                             |                     |  |  |  |  |
| Nome                                 | Usuário                                                    |                     |  |  |  |  |
| Sobrenome                            | Novo                                                       |                     |  |  |  |  |
| Site                                 |                                                            |                     |  |  |  |  |
| Senha                                | Mostrar senha                                              |                     |  |  |  |  |
| Enviar notificação para o<br>usuário | <b>V</b> Enviar para o novo usuário um e-mail com informa  | ções sobre a conta. |  |  |  |  |
| Função                               | Editor                                                     |                     |  |  |  |  |
| Adicionar novo Usuário               |                                                            |                     |  |  |  |  |

Figura 66 : Detalhe do preenchimento de campo para a definição de novo usuário

| SUÁTIOS Adicionar Novo                     |                            |                | Opções de Te  | la ▼ Ajuda ▼      |
|--------------------------------------------|----------------------------|----------------|---------------|-------------------|
| Novo usuário criado. <u>Editar usuário</u> |                            |                |               | C                 |
| odos (3)   Administrador (1)   Editor (2)  |                            |                |               | Pesquisar Usuário |
| Ações em massa 💌 Aplicar Alte              | erar função para 💌 Alterar | F-mail         | Funcão        | 3 ite<br>Posts    |
| aluno0                                     | Aluno Aluno                | a@b.c          | Editor        | 2                 |
| dpu.sti                                    |                            | dpu@sti.ufc.br | Administrador | 0                 |
| usu_new                                    | Usuário Novo               | usu@sti.ufc.br | Editor        | 0                 |
| Nome de usuário                            | Nome                       | E-mail         | Função        | Posts             |

Procedimento: Publicando o sítio

### Caminho: Menu Meu Sítio

Por padrão do CMS WordPress, os sítios são criados como "bloqueados", ou seja, não estão disponíveis para visualização do público. Eles são visíveis apenas aos seus usuários (aqueles com perfil/senha de acesso ao painel de administração).

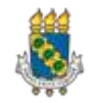

Por isso, após concluir o trabalho de construção do sítio ou quando julgar que o mesmo possa ir para o ar, o usuário Editor/Responsável deve mudar o status do sítio para "publicado". Para tanto deve marcar/ativar a opção **Publicar** do menu **Meu Sítio** e acionar o botão **Salvar alterações**.

#### Publicação do sítio A configuração a seguir define se qualquer pessoa pode ver o conteúdo do sítio ou somente aqueles que entrarem com login e senha. Publicar Publicação do sítio: Bloquear Figura 68: Detalhe da seleção de opção de Publicar/Bloquear o sítio Seu sítio ainda não está publicado! Publique-o quando estiver pronto. Figura 69: Barra de aviso de sítio ainda não Publicado (Bloqueado) SRASIL Acesso à informação Participe Serviços Legislação Canais Ir para menu | Ir para conteúdo | Ir para rodapé | Alto contraste | Acessibilidade | Acesso à Informação | Portal da UFC Universidade Federal do Ceará TÍTULO SIGNIFICATIVO Início Olá mundo! 29 de setembro de 2016. Publicado em: Sem categoria [Editar página] Título Página 1 Título Significativo Título Significativo de 2016. Pub cado em: Notícias | Editar página | UFC Apresentação A Divisão de Programas e Projetos Culturais Notícias (DIPPC) da Pró-Reitoria de Gestão de Pessoas (Progep) da Universidade Federal do Ceará está com inscrições abertas, até sexta-feira (30), para oficinas [...] Endereco: Campus do Pici - Bloco Verde - CEP: 99999-999 - Fortaleza-CE G 💿 Telefone: 85 999999999 Acessar Painel | Personalizar | Acessar Perfil | Sair | Ir para o topo UNIVERSIDADE Secretaria de FEDERAL DO CEARÁ

Figura 70: Exemplo de Sítio publicado (some a barra "rosa" de aviso de sítio não publicado)

Observe que a barra de aviso de sítio não publicado, sumirá da tela de visualização do sítio, que estará disponível para a Internet. Caso deseje "despublicar" o sítio, marque novamente a opção **Bloquear** e acione o botão **Salvar alterações.** 

Este tutorial foi desenvolvido a fim de explicar as funcionalidades básicas de gerenciamento do perfil de Editor do WordPress. Em caso de dúvidas, favor entrar em contato pelo e-mail dpu@sti.ufc.br.

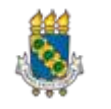

Secretaria de

l Tecnologia da Informação

Anexo 1:

## Procedimento: Inserindo vídeo do Youtube

Para inserir um vídeo do *Youtube* nas páginas ou Posts proceda da seguinte forma:

a) No site do *Youtube* acesse o vídeo desejado e clique na opção *Compartilhar* (destacada com cercadura em vermelho na figura 71);

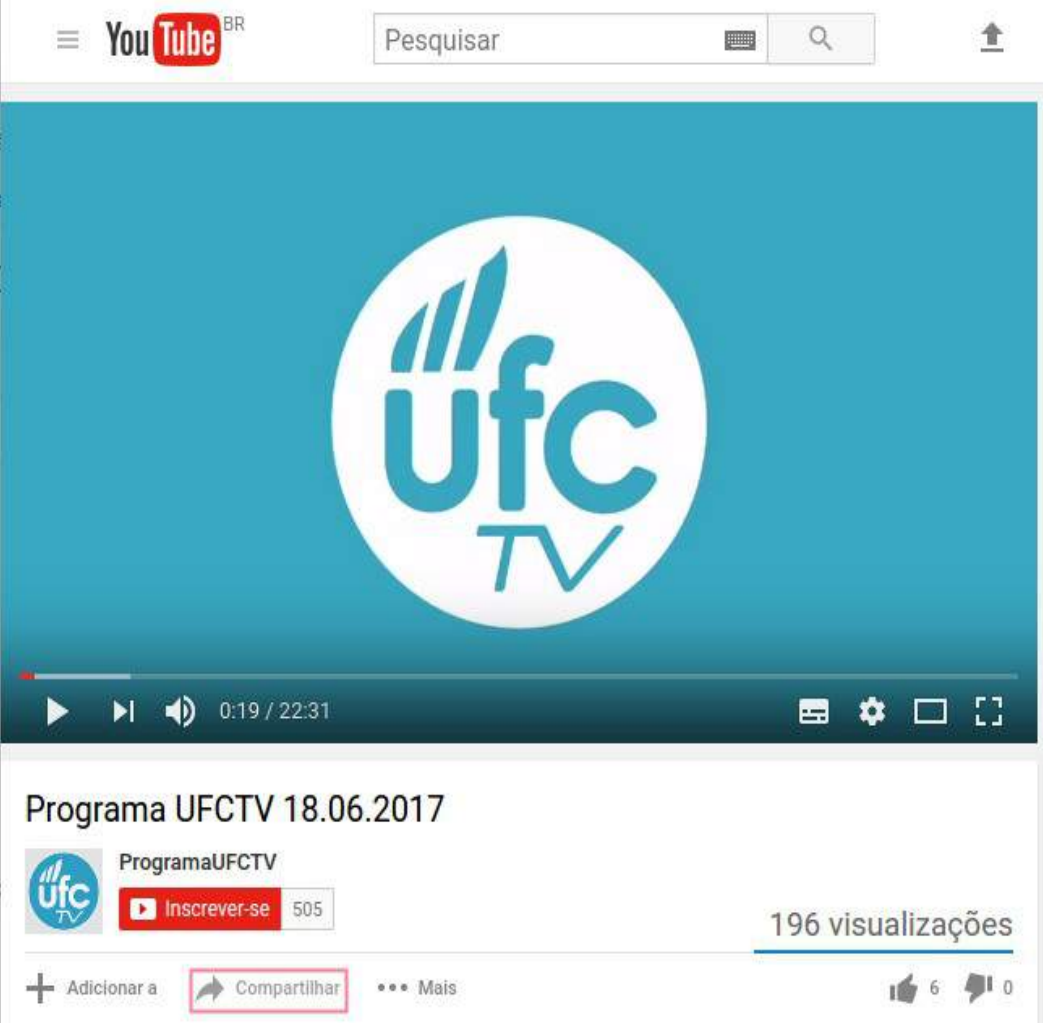

Figura 71: Exemplo vídeo do Youtube que se deseja inserir na página.

b) O *Youtube* mostrará um novo conjunto de opções. Clique na opção **Incorporar**. Conforme mostrado na figura 72, o *Youtube* também irá gerar um código que inicia/termina com a palavra *iframe*. Copie este código para levá-lo para sua página/Post:

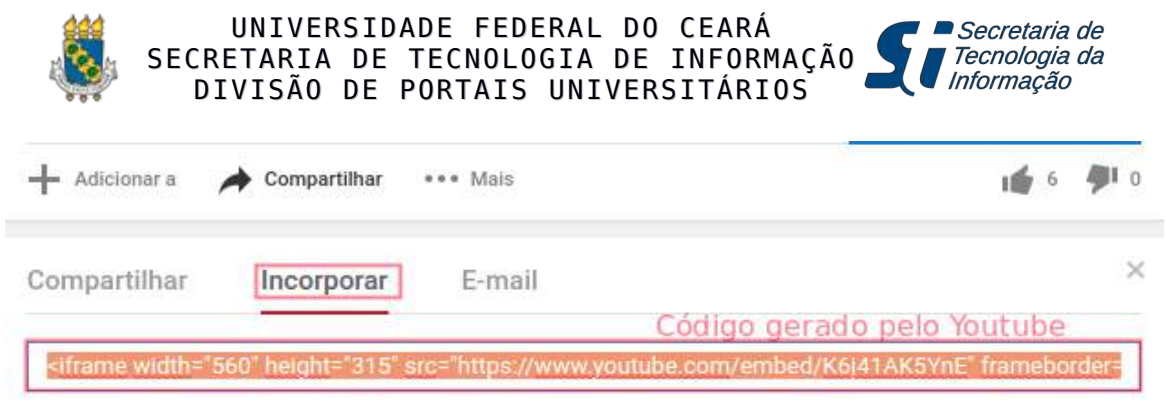

Figura 72: Código gerado pelo Youtube para incorporação do vídeo.

c) Prepare uma página/Post e posicione o cursor no local desejado de inserção do vídeo, semelhante ao mostrado na figura 73. Clique na aba **Texto** (selecionada em vermelho na figura 73) e insira, no local desejado, o código trazido do *Youtube*:

| Post com vídeo do Youtube                                                                                                    |          |       |
|----------------------------------------------------------------------------------------------------|----------|-------|
| Link permanente: <u>http://dpu-treino.sti.ufc.br/aprv/post-com-video-</u><br>Editar                                                                              | do-youtu | be/   |
| Adicionar mídia                                                                                                    | Visual   | Texto |
| b     i     link     b-quote     del     ins     img     ul     ol     li     code       fechar tags                                                             | more     | ×     |
| Vídeo do Programa UFCTV:                                                                                                    |          |       |
| <iframe 560"="" <br="" frameborder="0" height="315" src="https://www.youtube.com/embed/K6j41AK5)&lt;br&gt;width=">allowfullscreen="allowfullscreen"&gt;</iframe> | 'nE"     |       |

Figura 73: Inserção do código gerado pelo Youtube em uma página/Post.

d) Clique na aba **Visual** (selecionada em vermelho na figura 74) e será mostrado o vídeo desejado:

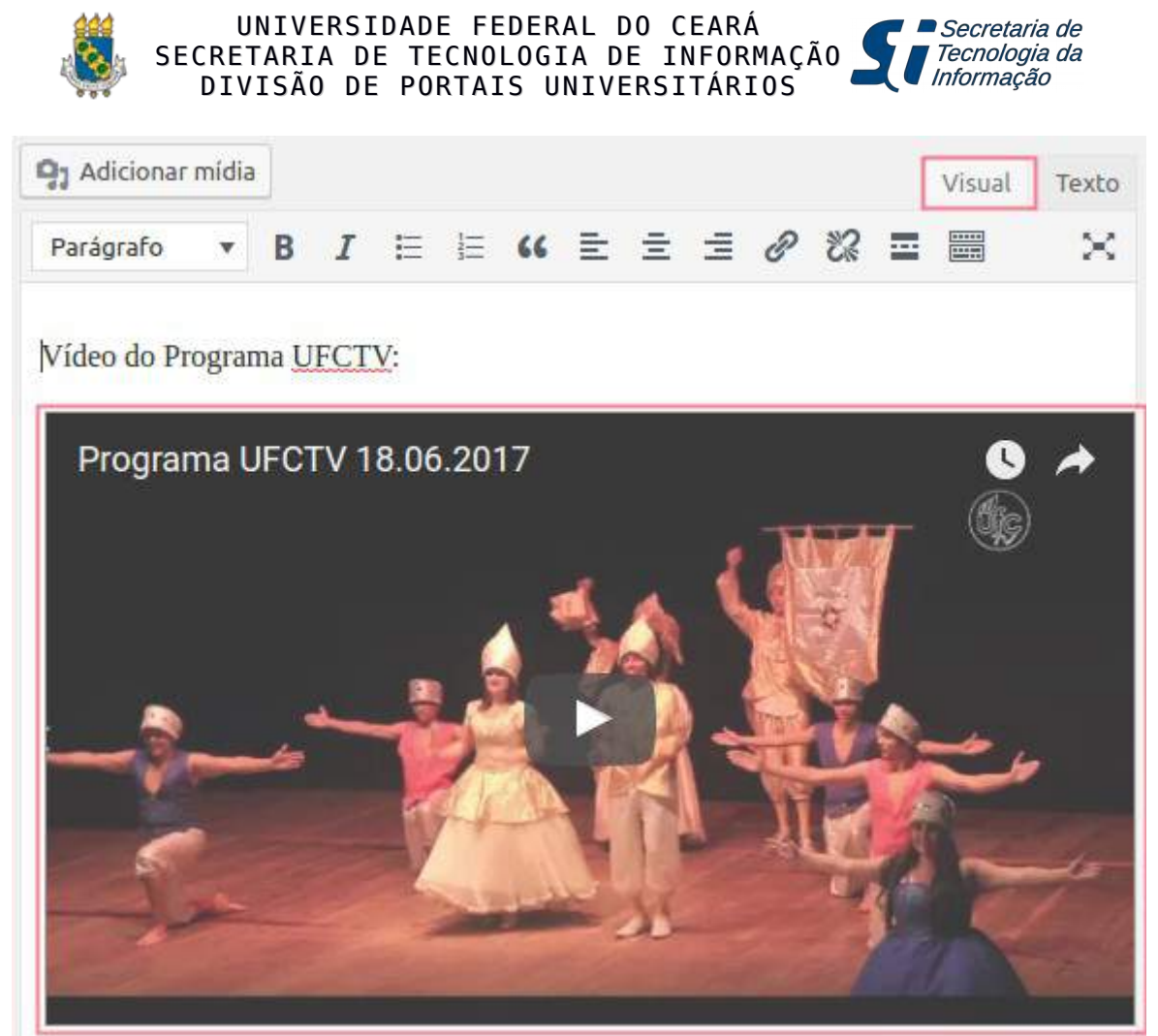

Figura 74: Exemplo de vídeo do Youtube mostrado em uma página/Post.

e) Salve a página com o botão Atualizar (botão Publicar se for nova página/post).

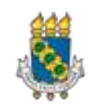

Secretaria de

Tecnologia da Informação

Anexo 2:

# Procedimento: Inserindo mapa do GoogleMaps

Para inserir um mapa do *GooqleMaps* nas páginas ou Posts proceda da seguinte forma:

a) No site do GoogleMaps acesse o mapa desejado, veja o exemplo da Figura 75. Os locais já cadastrados<sup>3</sup> aparecerão no mapa apontados pelo ícone 🧶 . Clique na opção COMPARTILHAF

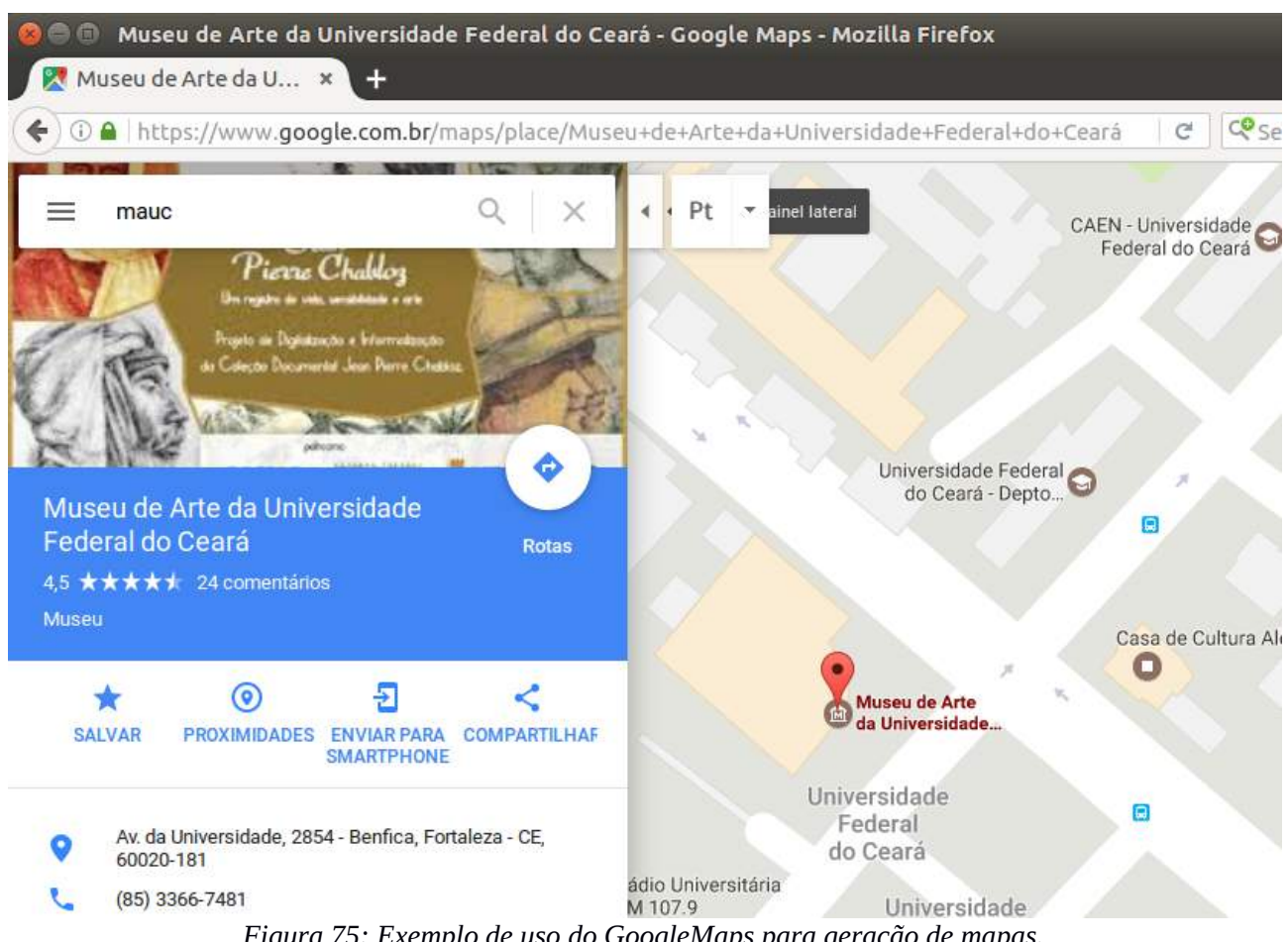

Figura 75: Exemplo de uso do GoogleMaps para geração de mapas.

b) Uma nova janela será aberta sobre o mapa, veja o exemplo da Figura 76. Clique clique na aba Incorporar mapa. Será apresentado uma mapa de tamanho médio (é possível alterá-lo para tamanhos pequeno, grande ou personalizado). Salve o **código** gerado pelo *Maps*;

<sup>3</sup> Recomenda-se utilizar os locais já cadastrados no *GoogleMaps*. Se o seu local/setor não estiver cadastrado, providencie antes o cadastramento do mesmo.

Secretaria de

l Tecnologia da Informação

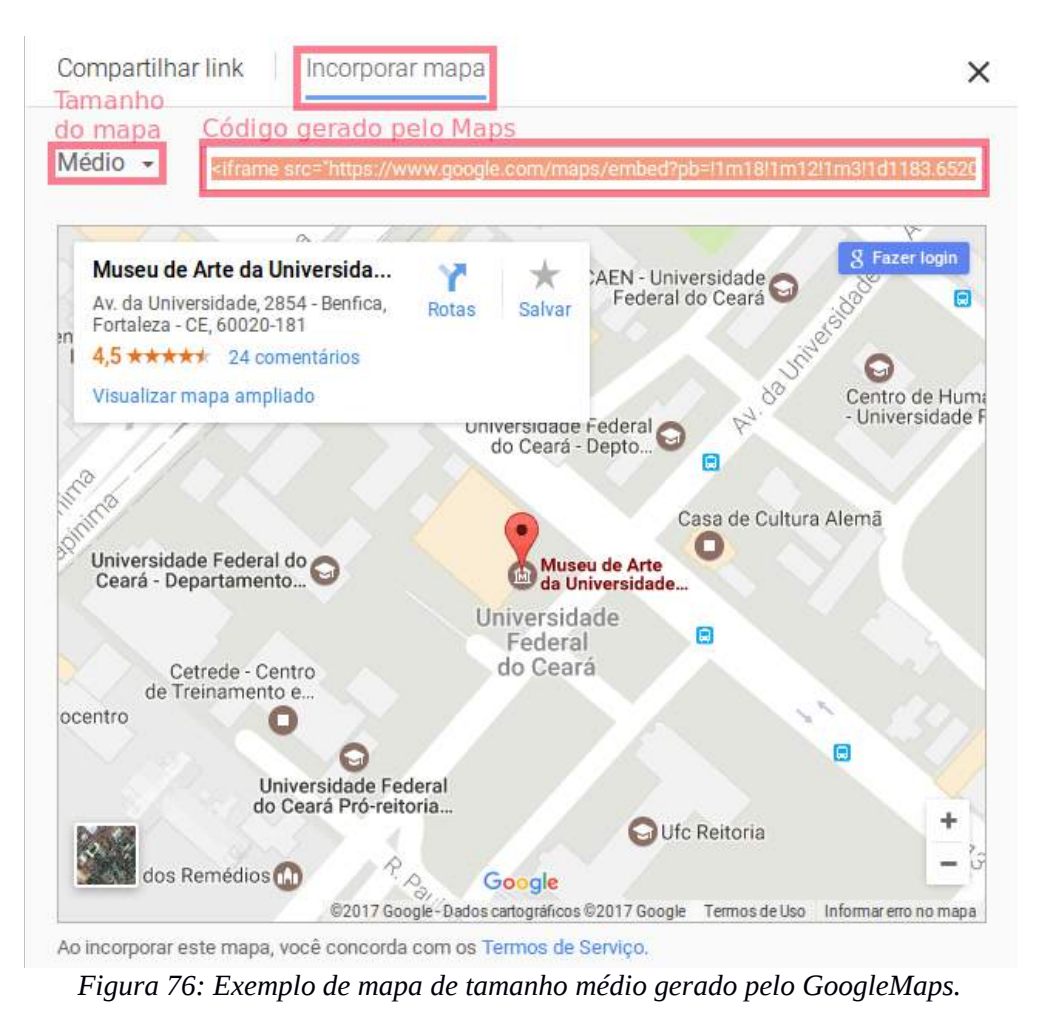

c) Prepare uma página/Post e posicione o cursor no local desejado de inserção do mapa, semelhante ao mostrado na figura 77. Clique na aba **Texto**;

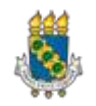

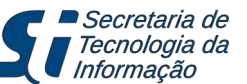

| Página atualizada Ver página<br>Contato<br>Link Permanente http://dpu-lab3.sti.ufc.br/aluno1/contato/ Editar<br>Q1 Adicionar Mídia<br>Visual Texto<br>B $I \xrightarrow{ABC} \equiv \equiv @ & @ \equiv \equiv @ & @ \equiv \equiv @ & @ = & = @ & @ & = & = @ & @ & = & =$                                                                                                    | Editar página Adicionar nova                          |                          |
|----------------------------------------------------------------------------------------------------|-------------------------------------------------------|--------------------------|
| Contato<br>Link Permanente http://dpu-lab3.sti.ufc.br/aluno1/contato/ Editar<br>Padicionar Midia<br>Visual Texto<br>B $I \iff i \equiv i = 0  c \equiv i = 0  c \equiv i \equiv i = 0  c \equiv i \equiv i = 0  c \equiv i \equiv i = 0  c \equiv i \equiv i \equiv i = 0  c \equiv i \equiv i \equiv i = 0  c \equiv i \equiv i \equiv i = 0  c \equiv i \equiv i \equiv i = 0  c \equiv i \equiv i \equiv i = 0  c \equiv i \equiv i \equiv i = 0  c \equiv i \equiv i \equiv i \equiv i = 0  c \equiv i \equiv i \equiv i \equiv i \equiv i \equiv i \equiv i \equiv i \equiv i \equiv$                                                                                                    | Página atualizada <u>Ver página</u>                   |                          |
| Link Permanente http://dpu-lab3.sti.ufc.br/aluno1/contato/<br>Parágrafo Visual Texto<br>B $I \iff I \iff I \iff I \iff I \iff I \implies I \implies I \implies I \implies I \implies $                                                                                                    | Contato                                               |                          |
| Adicionar Mídia       Visual       Texto         B       I       Image: Image: Imag | Link Permanente <u>http://dpu-lab3.sti.ufc.br/a</u>   | luno1/contato/ Editar    |
| B $I \xrightarrow{\text{ABC}} \equiv \equiv 46 - \equiv \equiv 2 22 = 222$<br>Parágrafo V U $\square O \square \equiv \equiv 12 2 22 = 222$<br>Museu de Arte da UFC (MAUC)<br>Endereço: <u>Av. da Universidade, 2854 - Benfica - CEP 60020-181 -</u><br><u>Fortaleza - CE</u><br>Fone: (85) 3366 7481 / 3366 7482<br>E-mail: <u>webmauc@mauc.ufc.br</u><br>Sitio: <u>www.mauc.ufc.br</u><br>Sitio: <u>www.mauc.ufc.br</u><br>Localização geofísica<br>$\leftarrow$ Local de inserção do mapa                                                                                                    | <b>9</b> 3 Adicionar Midia                            | Visual Texto             |
| Museu de Arte da UFC (MAUC)<br>Endereço: <u>Av. da Universidade, 2854 - Benfica - CEP 60020-181 -</u><br><u>Fortaleza - CE</u><br>Fone: (85) 3366 7481 / 3366 7482<br>E-mail: <u>webmauc@mauc.ufc.br</u><br>Sítio: <u>www.mauc.ufc.br</u><br>Localização geofísica<br>Local de inserção do mapa                                                                                                    | $\begin{array}{c ccccccccccccccccccccccccccccccccccc$ | ≝≝∂≈≡≣×<br>≇≣∙↑৫0        |
| Endereço: <u>Av. da Universidade, 2854 - Benfica - CEP 60020-181 -</u><br><u>Fortaleza - CE</u><br>Fone: (85) 3366 7481 / 3366 7482<br>E-mail: <u>webmauc@mauc.ufc.br</u><br>Sítio: <u>www.mauc.ufc.br</u><br>Localização geofísica<br><b>Local de inserção do mapa</b>                                                                                                    | Museu de Arte da UFC (MAUC)                           |                          |
| Fortaleza - CE<br>Fone: (85) 3366 7481 / 3366 7482<br>E-mail: webmauc@mauc.ufc.br<br>Sítio: www.mauc.ufc.br<br>Localização geofísica<br>← Local de inserção do mapa                                                                                                    | Endereço: <u>Av. da Universidade, 2854 - Be</u>       | enfica - CEP 60020-181 - |
| Fone: (85) 3366 7481 / 3366 7482<br>E-mail: <u>webmauc@mauc.ufc.br</u><br>Sítio: <u>www.mauc.ufc.br</u><br>Localização geofísica                                                                                                    | Fortaleza - CE                                        |                          |
| E-mail: <u>webmauc@mauc.ufc.br</u><br>Sítio: <u>www.mauc.ufc.br</u><br>Localização geofísica<br><b> Local de inserção do mapa</b>                                                                                                    | Fone: (85) 3366 7481 / 3366 7482                      |                          |
| Sítio: <u>www.mauc.ufc.br</u><br>Localização geofísica<br>  ← Local de inserção do mapa                                                                                                    | E-mail: webmauc@mauc.ufc.br                           |                          |
| Localização geofísica<br>  ← Local de inserção do mapa                                                                                                    | Sítio: www.mauc.ufc.br                                |                          |
| 🗲 Local de inserção do mapa                                                                                                    | Localização geofísica                                 |                          |
|                                                                                                    | 🗲 Local de inserção do mapa                           |                          |

Figura 77: Texto preparado para receber o mapa.

d) Será mostrada uma nova versão do texto, intercalada por comandos HTML. Não altere nada deste texto. Na posição já apontada pelo cursor, acrescente o **Código** gerado pelo Maps, observe a figura 78. Salve a página com o botão **Atualizar** (botão **Publicar** se for nova página), depois visualize o resultado (figura 79).

| <b>9</b> 3 Adicionar M                                                                                                    | ídia                                                                                                    |                                                                                                    |                                                                    |                                                              |                                                    |                                      |                                                                        |                                                                           |                                                             | Visual                                                                                | Texto                  |
|----------------------------------------------------------------------------------------------------|----------------------------------------------------------------------------------------------------|----------------------------------------------------------------------------------------------------|--------------------------------------------------------------------|--------------------------------------------------------------|----------------------------------------------------|--------------------------------------|------------------------------------------------------------------------|---------------------------------------------------------------------------|-------------------------------------------------------------|---------------------------------------------------------------------------------------|------------------------|
| b i link                                                                                                    | b-quote                                                                                                    | del                                                                                                    | ins                                                                | img                                                          | ul                                                 | ol                                   | li                                                                     | code                                                                      | more                                                        | fechar tags                                                                           | $ $ $\times$           |
| <h4><strong<br>Endereço: &lt;<br/>Benfica - Cl<br/>/component/<br/>Universidad<br/>Fone: (85) :<br/>E-mail: <sp<br>href="mailte<br/>Sítio: <a h<br=""></a>Localiza</sp<br></strong<br></h4> | >Museu de<br>a <u>class</u> =<br>EP 60020<br>phocamaps<br>e, 2854<br>3366 748<br>3366 748<br>an id="cl<br>o:webmau<br>ref="httj<br>ação geo | e Arte<br>"modal<br>-181 -<br>s/map/<br>- Bent<br>1 / 33<br>loak73<br>c@mau<br>c@mau<br>p://w<br>física | e da<br>- For<br>/49-m<br>fica<br>366 7<br>3369"<br>c.ufc<br>ww.ma | UFCtalez<br>useu-<br>- CEP<br>482<br>> <a<br>.br"&gt;</a<br> | stro<br>titl<br>a -<br>de-a<br>600<br>webm<br>c.br | ng><br>CE"<br>rte-<br>20-1<br>auc@   | ( <st<br>hret<br/>mauc<br/>81 ·</st<br>                                | trong>]<br>da Univ<br>f="http<br>c?tmpl=<br>- Forta<br>c.ufc.l<br>auc.ufo | MAUCversida<br>p://www<br>ecompor<br>aleza -<br>br<<br>c.br | strong>)ade, 2854 -<br>v.ufc.br<br>nent">Av. c<br>CE                                  | la                     |
|                                                                                                    |                                                                                                    |                                                                                                    |                                                                    |                                                              |                                                    |                                      | Cć                                                                     | ódigo g                                                                   | gerado                                                      | pelo Map                                                                              | S                      |
| <pre><iframe src<br="">/maps/embed<br/>38.53892868<br/>3.741402459<br/>c7490fc5549<br/>ral+do+Cear<br/>height="450</iframe></pre>                                                           | ="https:,<br>?pb=!1m18<br>469599!30<br>7480395!3<br>bf5%3A0x3<br>%C3%A1!50<br>"framebu                                                      | //www.<br>8!1m12<br>d-<br>2m3!11<br>11b1b1<br>e0!3m2<br>order=                                          | .goog<br>2!1m3<br>f0!2f<br>fe10d<br>2!1sp<br>="0"                  | 11e.co<br>11111<br>013f0<br>155a92<br>0t-BR!<br>style        | m<br>83.6<br>!3m2<br>f!2s<br>2sbr<br>="bo          | 5200<br>!1i1<br>Muse<br>!4v1<br>rder | 08872<br>024<br>024<br>0024<br>0024<br>024<br>024<br>024<br>024<br>024 | 27125!:<br>21768<br>2+Arte<br>229048:<br>allow                            | 2d-<br>!4f13.1<br>+da+Uni<br>564" wi<br>fullscr             | !!3m3!1m2!1<br>.versidade+<br>.dth="600"<br>een> <td>ls0x7<br/>-Fede<br/>ame&gt;</td> | ls0x7<br>-Fede<br>ame> |

Figura 78: Exemplo de inclusão de mapa de tamanho médio gerado pelo GoogleMaps.

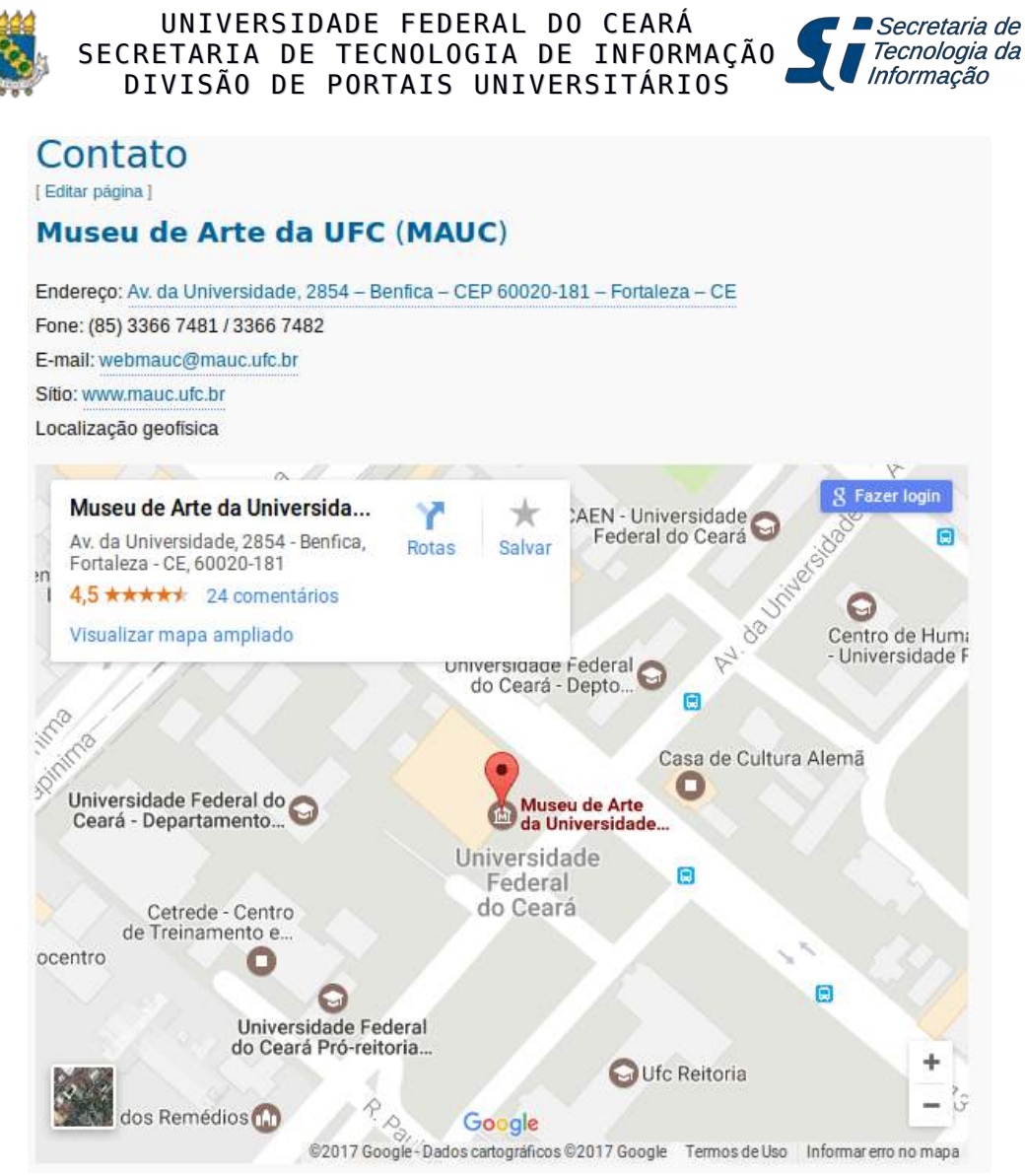

Figura 79: Resultado de um mapa inserido em uma página/Post.